Release Notes DAISY 4.0

### **NEW FEATURES**

- Inactivate/Reactivate accounts and patients
- Enhanced treatment planning
- AutoRemind electronic appointment confirmation

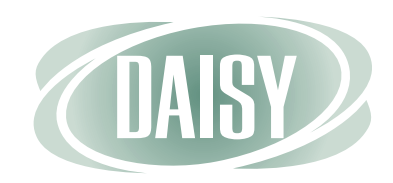

#### Copyright © 2010. DAISY<sup>®</sup> is a registered trademark of Dentists Management Corporation.

Dentists Management Corporation strives to continuously improve its products. Therefore, the information in this manual is furnished for informational use only, is subject to change without notice and should not be construed as a commitment by Dentists Management Corporation. Dentists Management Corporation assumes no responsibility or liability for any errors or inaccuracies that may appear in this book.

Microsoft<sup>®</sup> and Windows<sup>®</sup> are registered trademarks of Microsoft Corporation. Copyright © 2010 Microsoft Corporation. All Rights Reserved.

All other brand or product names are trademarks or registered trademarks of their respective owners.

Printed in the United States of America

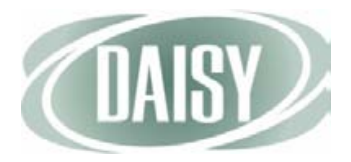

## DAISY 4.0 Update Release Notes

| 1 | What's New in DAISY 4.0                             | 1  |
|---|-----------------------------------------------------|----|
|   | Other Enhancements and Fixes                        | 2  |
| 2 | Inactivate and Reactivate Accounts and Patient      | s5 |
|   | Inactivate an account                               | 6  |
|   | Reactivate an account                               |    |
|   | Inactivate a patient                                | 9  |
|   | Reactivate a patient                                | 11 |
| 3 | Treatment Plan Enhancements                         | 13 |
|   | Create a treatment plan                             | 17 |
|   | Modify a treatment plan                             |    |
|   | Move or reorder treatment plan information          |    |
|   | Remove treatment plan information                   |    |
|   | Print a treatment plan                              |    |
|   | Print a treatment plan with fees                    |    |
|   | Print a specific phase of a treatment plan          |    |
|   | Print selected procedures in a treatment plan       |    |
|   | Generate treatment plan reports                     |    |
|   | View scheduled treatment plans                      |    |
|   | View patients with unscheduled treatment plans      |    |
|   | View unscheduled treatment for a range of dates     |    |
|   | Delete a treatment plan                             |    |
|   | Manage planned treatment from the patient chart     |    |
|   | View planned treatment from the patient chart       |    |
|   | Modify a treatment plan from the patient chart      | 36 |
|   | Migrate the patient treatment plan to a new account |    |
|   |                                                     | 14 |
| 4 | Use AutoRemind                                      | 41 |
|   | Set up AutoRemind                                   |    |
|   | Register for the AutoRemind service                 |    |
|   | Set up the AutoRemind connection                    |    |
|   | Set up the AutoRemind profile                       |    |
|   | Set up access permissions for AutoRemind            |    |

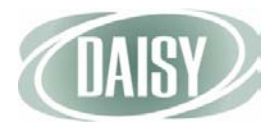

| Synchronize AutoRemind with DAISY                           | . 47 |
|-------------------------------------------------------------|------|
| Manage reminder schemes                                     | . 48 |
| Reminder templates                                          | . 49 |
| Reminder offsets                                            | . 50 |
| Set up a reminder scheme                                    | . 51 |
| Modify a reminder scheme                                    | . 53 |
| Set up automatic reminders for a patient                    | . 54 |
| Set up the practice's default reminder scheme for a patient | . 54 |
| Set up a personal reminder scheme for a patient             | . 55 |
| Add AutoRemind to a specific appointment                    | . 56 |
| View the status of AutoRemind appointments                  | . 58 |
| Rebuild AutoRemind Data                                     | . 59 |
| Discontinue the AutoRemind service                          | . 60 |

# CHAPTER 1 What's New in DAISY 4.0

## **New Features**

#### Inactivate and Reactivate Accounts and Patients

Accounts and patients can now be inactivated so they do not clutter up reports and searches with irrelevant information. When an account or patient is inactivated, it remains in the DAISY database as an inactive record and can be easily accessed at any time. All account and patient history remains attached to the inactive account or patient record.

For more information, see "Inactivate and Reactivate Accounts and Patients" on page 5.

#### **Treatment Plan Enhancements**

Enhanced treatment planning in DAISY gives offices more flexibility, making it easier to handle extensive treatment plans and to present different treatment options to a patient.

Patients can now have multiple treatment plans, and treatment plans can be phased. Each phase can include multiple visits. Treatment plan information can be easily reorganized and sorted, and completed treatment can be hidden from view.

Treatment plan reports now accommodate multiple treatment plans. Each of the new reports includes a variety of selections that enable offices to print all phases, all visits, specific phases, specific visits, and specific procedures. For offices with multiple doctors or multiple locations, you can specify the provider who proposed treatment and choose which provider's information prints on the treatment plan.

Treatment plan status reports (TX Plan Status by Patient and TX Plan Status by Provider) have also been completely redesigned. In previous versions of DAISY, you could filter treatment plan status only by patient or by provider. Now you can filter treatment plan procedures by whether they are scheduled or unscheduled.

If a patient has multiple treatment plans, you can choose which planned treatment to display on the patient's chart. Tooth graphics and treatment history display only treatment associated with the selected treatment plan. The Planned

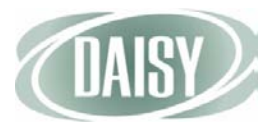

Treatment display setting also affects how you enter treatment if the patient has more than one treatment plan.

For more information, see "Treatment Plan Enhancements" on page 13.

#### AutoRemind

DAISY 4.0 introduces a new add-on that uses a partner service called AutoRemind, which enables dental offices to automatically remind patients of upcoming appointments, resulting in fewer missed appointments and a more consistent revenue stream for the practice. Reminders can be delivered by phone, e-mail, or SMS text.

This new service is fully integrated with DAISY, and database synchronization between the two programs takes place automatically every hour. This synchronization sends the latest appointment information to AutoRemind and updates the confirmation status in the DAISY schedule.

With AutoRemind, practices can decide when and how to send reminders. The look of e-mail reminder messages can be customized by adding a practice logo or other appropriate image.

Reminder schemes enable practices to define a process for sending reminders to patients who have upcoming appointments. DAISY provides the ability to create and name multiple reminder schemes so customized processes for different types of patients or for individual patients can be set up.

To help you manage confirmations, DAISY 4.0 provides a new filter in the Confirmation window that finds all appointments set up with AutoRemind or just those without.

For more information, see "Use AutoRemind" on page 41.

For more information about subscribing to this service, contact DAISY Sales at 503.765.3471 or <u>daisysales@dmcdental.com</u>.

## **Other Enhancements and Fixes**

#### Accounts

• When a patient is moved to a different account, the patient's treatment can be migrated to the new account as well. For more information, see "Migrate the patient treatment plan to a new account" on page 39.

#### **Appointments**

- In the Schedule window, the Confirmation icon has changed. For more information, see "Synchronize AutoRemind with DAISY" on page 47.
- When an appointment for a procedure is scheduled with a performing provider who is different from the one originally specified on the treatment

|                | plan, the performing provider is automatically changed when the procedure is attached to the appointment.                                                                                                    |
|----------------|----------------------------------------------------------------------------------------------------|
|                | • The appointment date of scheduled treatment plan procedures now shows in the Appt Date column in both the Treatment Plan and the Chart windows. For more information, see "Treatment Plan Enhancements" on page 13.                                                                                           |
| Chart          |                                                                                                    |
|                | • The Appt column in the procedures list at the bottom of the Chart window<br>has been renamed to TP Seq (treatment plan sequence). This column can be<br>used to indicate the sequential order for procedures in the treatment plan. The<br>name of this column has also changed in the Treatment Plan window. |
| Prescriptions  |                                                                                                    |
|                | • Prescriptions now include the patient's birth date.                                                                                                    |
| Recall Manager |                                                                                                    |
|                | • The patient's e-mail address in the DAISY Recall Manager window is now active. Clicking the e-mail address now opens an e-mail client with a message addressed to the patient.                                                                                                    |
| Reports        |                                                                                                    |
|                | • In the Practice Analysis report, the count column now reflects only the accounts that have balances.                                                                                                    |
|                | The Patient List report, located in the Patient folder in the Report Gallery, now includes:                                                                                                    |
|                | The patient's e-mail address                                                                                                    |
|                | <ul> <li>The patient's reminder scheme, such as phone, e-mail, or SMS text. For<br/>more information about reminder schemes, see "Manage reminder<br/>schemes" on page 48.</li> </ul>                                                                                                    |
|                | • Treatment plan status reports, located in the Treatment Plans folder (Tx Plan Status by Patient and Tx Plan Status by Provider) in the Report Gallery, now include tabs for filtering primary benefits remaining (Pri. Benefits Remain) and secondary benefits remaining (Sec. Benefits Remain).              |
|                | • A new Tx Plan Proc. By Prov. Not Done report, located in the Treatment Plans folder, groups by provider all of the treatment plan procedures that are not done.                                                                                                    |
|                | • The Tx Plan Proc. Not Done report, located in the Treatment Plans folder, now groups information by patient rather than by procedure.                                                                                                    |
| Transactions   |                                                                                                    |
|                | • When a posted charge is reversed, the procedure's status changes to "Planned" if it was originally part of a treatment plan. Also, the Add Date for the procedure changes to the date the charge was reversed.                                                                                                |

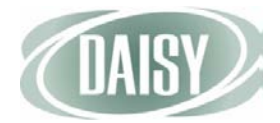

# CHAPTER 2 Inactivate and Reactivate Accounts and Patients

Starting with DAISY 4.0, inactive accounts and patients can be deactivated so they do not clutter up reports and searches with irrelevant information. When an account or patient is inactivated, it remains in the DAISY database as an inactive record and can be easily accessed at anytime. All account and patient history remains attached to the inactive account or patient record.

Accounts and patients can also be quickly reactivated, keeping all account and patient history intact.

- When an account is inactivated, all patients associated with that account are inactivated as well unless they are associated with another active account.
- If an account has multiple patients, specific patients can be inactivated.
- If a patient on the account has an appointment scheduled, DAISY warns that the appointment will be deleted before the account is inactivated.
- Offices can continue to send statements for inactivated accounts that have balances.
- Inactivated accounts continue to show up in the Accounts Receivable report and in Statement Manager as long as they have a balance.
- Patients that are inactivated do not appear in Recall Manager, even if the recall is still attached to the patient.
- Recall and treatment plan reports are automatically filtered to exclude patients and accounts that are inactivated. However, using the Inactive tab in the Property Editor, report filters can be set to include inactive accounts or patients.
- DAISY users who have the "Allow deleting/removing Info?" permission can inactivate and reactivate accounts and patients.
- Deactivation and reactivation activities are logged in the DAISY Activity Log report (Report Gallery > System Lists > Activity Log). Log information includes when the activity occurred and who made the change.

Note. Patient and account records can still be deleted.

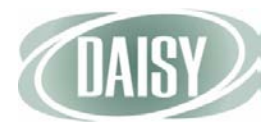

## Inactivate an account

- When you inactivate an account, all patients associated with the account are inactivated as well unless they are associated with another active account.
- If a patient on the account has appointments scheduled, DAISY warns you that the appointments will be deleted before the account is inactivated.
- You can inactivate accounts with balances and continue to send statements for those accounts.

Note. You may want to remove the patient's insurance coverage before you inactivate an account.

- To inactivate an account:
  - **1** From the DAISY toolbar, click 🥳 .
  - 2 Search for and select the account you want to inactivate, then click OK.
  - 3 In the Account window, check the Inactive check box, then click 🖥 .

| Account - 13393                                           |                          |               |              |            |             |   |
|-----------------------------------------------------------|--------------------------|---------------|--------------|------------|-------------|---|
| <u>File E</u> dit <u>V</u> iew Reports Documents <u>I</u> | <u>[ools DAISY H</u> elp |               |              |            |             |   |
| CASY < E                                                  | ccount Patient           | Recall Mgr    | Transactions | Claim H    | ist Reports | > |
| 🥵 Account 🏼 🗃 🖬 🗅                                         | 2 8 🗊 👬                  |               | 🗟 🗊 🖬        | ) 🔛        |             |   |
| Guarantor 1 👔 🛛 🗌                                         | Inactive Phone           | es 💰 Ext.     | Туре         | ^          |             |   |
| Shannon Abbott                                            | (360) 7                  | 08-3396       | Home         |            |             | 1 |
| 456 NW 9th Loop                                           | (503) 9                  | 82-4035       | Work         |            |             |   |
| Camas, WA 50007                                           |                          |               |              |            |             |   |
| E-Mail: Shannon@gmail.com                                 |                          |               |              | ~          |             |   |
| Insurance Coverage 😱 📝                                    |                          |               |              |            |             |   |
| Ins Co ID Insurance Company                               | Insurance Plan Na        | me Subscriber | Sub          | scriber ID | Group #     | ^ |
|                                                           |                          |               |              |            |             |   |
|                                                           |                          |               |              |            |             | ~ |
|                                                           |                          |               |              |            | >           |   |

If no patients on the account have appointments, then the account is inactivated. If any patient on the account has appointments scheduled, DAISY warns you that the appointments will be deleted before the account is inactivated.

- 4 Do one of the following:
  - Click OK to delete the appointments and inactivate the account.
  - Click Cancel to keep the appointments scheduled and the account active.

| Search For - Scheduled Appointments          |                                        |
|----------------------------------------------|----------------------------------------|
| The following appointments for account #     | 13393 will be deleted.                 |
| Patient ✔ More ≥<br>ⓒ Beqins with ⓒ Contains | 3                                      |
| Auto Search 🗹<br>Select an item:             |                                        |
| Patient                                      | 🔺 Appointment Start Day of Week Desc 🔨 |
| Abbott, Shannon                              | 02/09/2011 12:30 PM Wednesday #15, 🖳   |
|                                              |                                        |
|                                              | × *                                    |
|                                              | <u>OK</u> <u>Cancel</u> <u>H</u> elp   |
| Searching all data                           | Ordered by Patient ascendir            |

DAISY grays out the guarantor information (except the e-mail address) and all patient information, and makes the Inactive check box name red.

|                                 | O Account - 13393                                                   |                                      |                             |                      |                 |
|---------------------------------|---------------------------------------------------------------------|--------------------------------------|-----------------------------|----------------------|-----------------|
|                                 | <u>E</u> ile <u>E</u> dit <u>V</u> iew Reports Documents <u>T</u> o | ols DAIS <u>Y H</u> elp              |                             |                      |                 |
|                                 | CARSY C Schedule Ac                                                 | count Patient                        | Recall Mgr                  | Transactions Cla     | im Hist Reports |
|                                 | 🥰 Account 📑 🖬 🗅                                                     | 28 🖪 👬 🖡                             | B 6 8                       | 🗟 🎜 🗑 🗑              |                 |
| Guarantor                       | Guarantor 1<br>Shannon Abbott<br>456 NW 9th Loop<br>Camas, WA 98607 | Phones<br>(360) 708-3<br>(503) 982-4 | <b>Ext.</b><br>3396<br>4035 | Type<br>Home<br>Work |                 |
| inactive accounts is grayed out | E-Mail: Shannon@gmail.com                                           |                                      |                             |                      | <u>×</u>        |
|                                 | Ins Co ID Insurance Company                                         | Insurance Plan Name                  | Subscriber                  | Subscriber           | ID Group #      |
|                                 |                                                                     |                                      |                             |                      |                 |
|                                 | <                                                                   |                                      |                             |                      | ~               |
|                                 | Financial Info General Patients F                                   | nancial Arrangement                  | Statements                  |                      |                 |
|                                 |                                                                     | nunctur / trangement                 | otatomonto                  |                      |                 |
|                                 | Patient Name                                                        | Birthdate                            | ast Pronhy                  | SSN                  | ~               |
|                                 | Shannon Abbott                                                      | 09/11/1972 08                        | 8/10/2001                   |                      |                 |
| Patient information             | Tony Abbott                                                         | 01/01/2000                           |                             |                      |                 |
| on inactive accounts            | Stacy Abbott                                                        | 01/01/2002                           |                             |                      |                 |
| is grayed out                   |                                                                     |                                      |                             |                      |                 |
|                                 | Added by: Administra 02/22/2000 12:0                                | 0 AM Edited By: BET                  | TY 10/02/2010               | 02:54 PM             |                 |

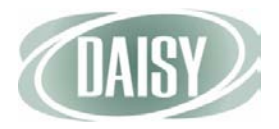

## Reactivate an account

- When you reactivate an account, all patients on the account are reactivated.
- All account history and history associated with patients on the account remains intact.
- To reactivate an account:
  - **1** From the DAISY toolbar, click 🥰 .
  - 2 In the Search For Account window, check the Show Inactive check box.
  - **3** Search for the account you want to reactivate.

Inactive accounts are grayed out.

|                    | S       | earch For - Account                 |           |            |                 |                 |
|--------------------|---------|-------------------------------------|-----------|------------|-----------------|-----------------|
|                    |         | Guarantor 1                         | ✓ More ≥> |            |                 |                 |
|                    | Ai<br>S | uto Search 🔽<br>elect an item:      | . 94      |            | Show            | Inactive        |
|                    |         | Guarantor 1                         | A         | G1 Suffix  | Acct No.        | Acct Provide    |
|                    | F       | Abbott, Shannon                     |           |            | 13393           | Smith DDS, 💻    |
| nactive accounts - |         | Abbott, Shannon                     |           |            | 13393           | Smith DDS,      |
| are grayed out     |         | Abbott, Shannon                     |           |            | 13393           | Smith DDS,      |
|                    |         | Abbott, Shirley                     |           |            | 10510           | Smith DDS,      |
|                    |         | Able, Daniel                        |           |            | 12935           | Smith DDS,      |
|                    |         | Able, Daniel                        |           |            | 12935           | Smith DDS,      |
|                    |         | Abrams, Moshe                       |           |            | 13050           | Smith DDS,      |
|                    |         | Account , Alexander D               |           |            | 14005           | Smith DDS,      |
|                    | _       | Account , Chad                      |           |            | 14003           | Smith DDS, 🧹    |
|                    | <       |                                     |           |            |                 | >               |
|                    | [       | New Account                         |           |            | OK Cance        | el <u>H</u> elp |
|                    | E       | nter a search value for Guarantor 1 |           | Ordered by | Guarantor 1 asc |                 |

4 Select the account, then click OK.

| Account - 13393                         |                             |              |            |              |               |         | X  |
|-----------------------------------------|-----------------------------|--------------|------------|--------------|---------------|---------|----|
| <u>File Edit View Reports Documents</u> | <u>T</u> ools DAIS <u>Y</u> | <u>H</u> elp |            |              |               |         |    |
| CAISY C Schedule A                      |                             | Patient      | Recall Mgr | Transactions | Claim Hist    | Reports | >  |
| 🥰 Account 🛛 🗃 🗖 🗅                       | 23                          | s 👬 🗊        |            | 🗟 🗊 💭        | <b>i</b>      |         |    |
| Guarantor 1 📝 🛛 🔽                       | Inactive                    | Phones 🤞     | Ext.       | Туре         | <u>~</u>      |         |    |
| Shannon Abbott                          |                             | (360) 708-3  | 396        | Home         |               |         | 11 |
| 456 NW 9th Loop<br>Comas WA 98607       |                             | (503) 982-4  | 035        | Work         |               |         | 4  |
| canac, in scoor                         |                             |              |            |              |               |         |    |
|                                         |                             |              |            |              |               |         |    |
| E-Mail: Shannon@gmail.com               |                             |              |            |              | <b>×</b>      |         |    |
| Insurance Coverage                      |                             |              |            |              |               |         |    |
| Ins Co ID Insurance Company             | Insurance F                 | Plan Name    | Subscriber | Subso        | riber ID Grou | ıp #    | ^  |
|                                         |                             |              |            |              |               |         |    |
|                                         |                             |              |            |              |               |         | ~  |
|                                         |                             |              |            |              |               | >       |    |
|                                         |                             |              |            |              |               |         |    |

5 In the Account window, uncheck the Inactive check box.

6 Click <u> </u>.

All patients on the account are reactivated and all history associated with the account is still attached to both the account and patients.

## Inactivate a patient

- If a patient has appointments scheduled, DAISY warns you that the appointments will be deleted before the patient is inactivated.
- When you inactivate a patient, DAISY grays out the patient's information in the Account window.
- To inactivate a patient:
  - **1** From the DAISY toolbar, click 🗧 .
  - 2 Search for and select the patient you want to inactivate, then click OK.
  - 3 In the Patient window, check the Inactive check box, then click 🔚 .

| Patient - Lina Darcel                   |                            |                |             |         |            |
|-----------------------------------------|----------------------------|----------------|-------------|---------|------------|
| Eile Edit View Reports Documents Tools  | DAIS <u>Y</u> <u>H</u> elp |                |             |         |            |
|                                         | unt Patient                | Recall Mgr     | Claim Hist  | Reports | Practice > |
| 🧧 Patient 🏾 🚰 🗔 🗋 🎜                     | 8 🗊 👬 🚛                    | B 🗟 🔒 🔛 🖬 🖬 🖬  | n 💀 🖒       |         |            |
| Patient Inactive                        | ) Phones 属                 | Ext. Type      | Photo 🧊 🛙   |         |            |
| Lina Darcel                             | (503) 511-9874             | Cellular Phone |             |         | 1          |
| 13223 SE 282nd Ave<br>Boring OB 97009   | (503) 826-6341             | Home           |             |         | Į.         |
| Birthdate: 01/11/1989 SSN:<br>Gender: F |                            | v              |             |         |            |
|                                         |                            | 2              |             |         |            |
| Accounts 🥑 Guarantor 1                  | Guarantor 2                | Provider       |             |         | -          |
| 10268 Clarence Darcel                   |                            | Smith DDS,     | , Richard M |         |            |

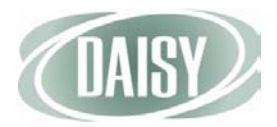

If the patient has no appointments, then the patient is inactivated. If a patient has appointments scheduled, DAISY warns you that the appointments will be deleted before the account is inactivated.

- 4 Do one of the following:
  - Click OK to delete the appointments and inactivate the patient.
  - Click Cancel to keep the appointments scheduled and the patient active.

| Search For - Scheduled Appointments                |                      |               |        |
|----------------------------------------------------|----------------------|---------------|--------|
| The following appointments for Lina Darcel will be | deleted.             |               |        |
| Patient ♥ More ≥><br>ⓒ Begins with ○ Contains      |                      |               |        |
| Auto Search 🗸 Select an item:                      |                      |               |        |
| Patient 🛆                                          | Appointment Start    | Day of Week D | )esc 📥 |
| ▶ Darcel, Lina                                     | 11/16/2010 08:00 AM  | Tuesday A     | Adult  |
|                                                    |                      |               |        |
| <                                                  |                      |               | >      |
|                                                    | <u>0</u> K           | <u>Cancel</u> | lelp   |
| Searching all data                                 | Ordered by Patient a | scendir       |        |

DAISY grays out the patient information (except the e-mail address) and makes the Inactive check box name red.

## Reactivate a patient

When you reactivate a patient, all history previously associated with the patient becomes available again.

- To reactivate a patient:
  - **1** From the DAISY toolbar, click 🗧 .
  - 2 In the Search For –Patient window, check the Show Inactive check box.
  - **3** Search for the patient you want to reactivate.

Inactive patients are grayed out.

|                         | Search For - Patient                                    |                                             |
|-------------------------|---------------------------------------------------------|---------------------------------------------|
|                         | Patient ✔ More ≥><br>ⓒ Beqins with ○ Contains<br>darcel |                                             |
|                         | Auto Search 🔽 Select an item:                           | Show Inactive                               |
|                         | Patient 🛆 Patient                                       | t DOB Patient SSN Home Phor 🔨               |
|                         | Darcel, Clarence 04/28/                                 | 1957 (503) 826-6                            |
|                         | Darcel, Laura 08/12/                                    | 1961 (503) 826-6                            |
| Inactive patients are - | Darcel, Lina 01/11/                                     | 1989 (503) 826-6                            |
| grayed out              | Darcel, Lorna 05/09/                                    | 1980 (503) 826-6                            |
|                         | Darcel, Paula 10/10/                                    | 1982 (503) 826-6                            |
|                         | New Patient                                             | ▼<br><u> OK</u> <u>C</u> ancel <u>H</u> elp |
|                         | Searching for Patient starts with 'darcel' Orde         | ered by Patient ascendir                    |

- 4 Select the patient, then click OK.
- 5 In the Patient window, uncheck the Inactive check box.
- 6 Click 园 .

All history associated with the patient is now viewable.

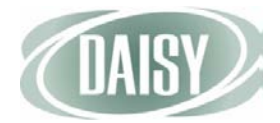

# CHAPTER 3 Treatment Plan Enhancements

DAISY 4.0 includes several enhancements for treatment plans. Patients can now have multiple treatment plans, and treatment plans can be phased. Each phase can include multiple visits. Treatment plan information can be easily reorganized and sorted, and completed treatment can be hidden.

• In the Treatment Plan window:

plan

- Account and insurance information has been moved to a new Account and Insurance tab to provide more room for phased treatment plans.
- A Provider drop-down list enables you to select the provider who proposed the treatment plan.

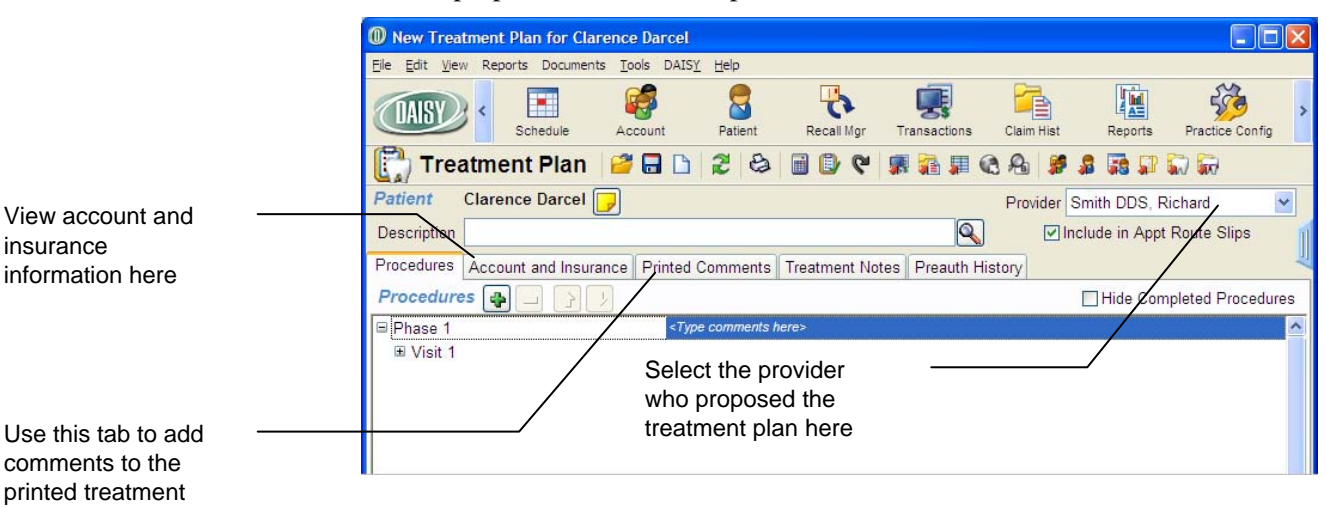

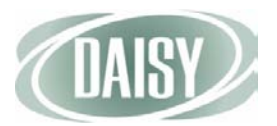

- A new Hide Completed Procedures check box enables you to filter out completed procedures.
- Planned treatment can now be omitted from the appointment route slip.

|   | New Treatment Plan for Clarence Darcel                                                                                                    |
|---|----------------------------------------------------------------------------------------------------|
|   | Elle Edit View Reports Documents Tools DAISY Help                                                                                                    |
|   | Image: Schedule         Image: Schedule         Image: Sch |
|   | 📆 Treatment Plan 🧉 🖬 🗅 🌮 😂 🗃 🕼 약 🧊 🗿 🗛 🖇 🗯 🗊 🖓 🗑                                                                                                    |
| 4 | Patient Clarence Darcel                                                                                                    |
| u | Description Include in Appt Route Slips                                                                                                    |
|   | Procedures Account and Insurance Printed Comments Treatment Notes Preauth History                                                                                                    |
|   | Procedures 🗛 🗔 👔 🥊                                                                                                    |
|   | Phase 1 <type comments="" here=""></type>                                                                                                    |
|   | Visit 1                                                                                                    |
|   | Use this check box to filter<br>out completed procedures                                                                                                    |

- Treatment plan information, such as providers, procedures, teeth, etc. can now be sorted by clicking on the column headings.
- Phases, visits, and procedures can be reordered using drag and drop or the new up/down arrows (
   ()
- The Appt column has been renamed to TP Seq (treatment plan sequence). This column can be used to indicate the sequential order for procedures in the treatment plan.

| New Treatme                      | nt Plan for Cl | arence Darcel                   |                |              |          |           |           |          |             |                 |   |
|----------------------------------|----------------|---------------------------------|----------------|--------------|----------|-----------|-----------|----------|-------------|-----------------|---|
| <u>File E</u> dit <u>V</u> iew F | eports Docume  | nts <u>T</u> ools DAIS <u>Y</u> | <u>H</u> elp   |              |          |           |           |          |             |                 |   |
| DAISY                            | Schedule       | Account                         | Patient        | Recall Mgr   | Trans    | actions   | Claim His | st       | Reports     | Practice Config | 9 |
| 门 Treatr                         | nent Plan      | 🚰 🗖 🗅                           | 28             | । 🕑 🖉        | <b>"</b> | ) 🖩 🤅     | 8         | <b>8</b> | <b>II</b> 🗊 | R 🗑             |   |
| Patient Cla                      | rence Darcel   | -                               |                |              |          |           | Provide   | er Smit  | h DDS, R    | lichard         | 1 |
| Description Fil                  | ings           |                                 |                |              |          |           | 5         | Includ   | e in Appt   | Route Slips     |   |
| Procedures Ac                    | count and Incu | rance Printed C                 | ommonto T      | reatment Net |          | oouth His | ton       |          |             |                 |   |
| Brocoduros                       |                | Tance T finted C                | omments        | reatment not | .63 11   | eautrina  | story     |          | Jida Cam    | ulated Deced    |   |
| Frocedures                       |                | 2                               |                |              |          |           |           |          | nide Con    | ipieted Procedi |   |
| Phase 1                          |                |                                 |                |              |          |           |           |          |             |                 |   |
| □ Visit 1                        |                |                                 |                |              |          |           |           |          |             |                 |   |
| Performi                         | ng Provider P  | roc. Description                | n              | Fee          | Th.      | Surface   | Quad N    | IN TP S  | eq Statu    | is Appt Date    | 9 |
| Smith DI                         | DS, Richard D  | 2330 Resin-1 Su                 | urface-Anterio | or \$132.    | 00 9     | F         |           | 0        | Propo       | osed            |   |
| * Smith DI                       | DS, Richard D  | 2331 Resin-2 Su                 | urface-Anterio | or \$174.    | 00 11    | DI        |           | 0/       | Propo       | osed            |   |
|                                  |                |                                 |                |              |          |           | /         | /        |             |                 |   |
| <                                |                |                                 | 1              |              |          |           | _/        |          |             |                 | > |
|                                  |                |                                 |                |              |          |           | -         |          |             |                 | - |
|                                  |                |                                 |                |              |          | ,         | /         |          |             |                 |   |
|                                  |                |                                 |                |              |          | _/        |           |          |             |                 |   |
|                                  |                |                                 |                |              |          |           |           |          |             |                 |   |
|                                  | l              | i ne Appt co                    | biumn na       | is           |          |           |           |          |             |                 |   |

Uncheck this check box to omit planned treatment from the appointment route slip

Click column headings to sort treatment plan

information

• The appointment date of scheduled treatment plan procedures now shows in the Appt Date column in both the Treatment Plan and the Chart windows. To open the appointment, right-click the appointment date and select Open Appointment.

| I Treatment Plan for Calista McCann                                                              |                           |                                                                                                    |                                    | ×            |
|--------------------------------------------------------------------------------------------------|---------------------------|----------------------------------------------------------------------------------------------------|------------------------------------|--------------|
| <u>E</u> le <u>E</u> dit <u>V</u> iew Reports Documents <u>T</u> ools DAIS <u>Y</u> <u>H</u> elp |                           | _                                                                                                    |                                    | _            |
| Schedule Account Patient                                                                         | nt Recall Mgr             | Transactions Claim Hist                                                                                                    | Reports Practice Config            | >            |
| [ 🔁 Treatment Plan 🛛 🚰 🖬 🗅 🏾 🥭                                                                   | ی 🕲 🗎 😂                   | s 🔒 🖩 🏔 🔒 🛿                                                                                                    | s 💀 🗊 🗑 🗑                          |              |
| Patient Calista McCann                                                                           |                           | Provide                                                                                                    | r Smith DDS, Richard 🗸 🗸           |              |
| Description Pro, Fills, Ext                                                                      |                           | A      A     A  A     A     A | Include in Appt Route Slips        | 1            |
| Procedures Account and Insurance Printed Comme                                                   | ents Treatment Note       | es Preauth History                                                                                                    |                                    | 4            |
| Procedures 😝 📃 😭 🕹                                                                               |                           |                                                                                                    | Hide Completed Procedures          | s            |
| Cleaning & Fillings                                                                              |                           |                                                                                                    |                                    |              |
| Cleaning 60 minute                                                                               | s                         |                                                                                                    |                                    |              |
| Harris RDH Cynthia D1110 Prophylaxis Adu                                                         | ut S91                    | In. Surrace Quad IVI                                                                                                    | Accepted 11/30/2010                | $\mathbf{N}$ |
| Harris RDH, Cynthia D1204 Topical fluoride -                                                     | adult \$39.               | 00                                                                                                    | 0 Accepted 11/30/2010              |              |
|                                                                                                  |                           |                                                                                                    |                                    |              |
|                                                                                                  |                           |                                                                                                    |                                    |              |
| 🞧 Chart - Calista McCann                                                                         |                           |                                                                                                    |                                    | ×            |
| <u>Eile Edit View Reports Documents Tools DAISY Help</u>                                         |                           |                                                                                                    |                                    |              |
| CASY C Schedule Account Patie                                                                    | nt Recall Mgr             | Transactions                                                                                                    | t Reports Practice Config          | >            |
| 🎧 Chart 🧉 🖬 🏾 😂 ᇄ 룖 🗯                                                                            | 🥵 🤱 🕼 🗑 🖬                 | i 🗐 🗊                                                                                                    |                                    |              |
| Patient Calista McCann Meth                                                                      | od: Default Chart Metho   | d 🗸 Section: UR                                                                                                    | Quad 🛛 💽 Site: Existing            | g Res        |
| Preferred Account # 11400 Pas                                                                    | ss: Existing Restorations | Tooth: 1                                                                                                    |                                    | n            |
|                                                                                                  | 12 13 14 15 1             | 6 Restorations Conditions                                                                                                    | s Exam By Category                 | ų            |
|                                                                                                  |                           | Amaigam Crowns                                                                                                    | Partial Retainer<br>Dentures Crown |              |
|                                                                                                  | 00000                     | Buildups Dentures                                                                                                    | s PFG Root Canal                   |              |
| <b>.</b>                                                                                         | 9 9 99 9 9                | Ceramic Extraction                                                                                                    | Pantica Sealant                    |              |
| <b>R</b> RRR <b>T T T T T T T T T</b>                                                            | 1 1 Sector                | Crown Chiraction                                                                                                    | is Pointics Sealant                |              |
| W W W V V V V V V V V V V V V                                                                    | A A W ON                  | Composite Gold Crov                                                                                                    | vn                                 |              |
| AAAAAAAAA                                                                                        | A A MADY                  | 🎢 🔍 Select a Procee                                                                                                    | dure                               |              |
|                                                                                                  | 3 8 🖉 🍓 8                 | Display Options                                                                                                    | t for <all></all>                  |              |
| 💮 🛑 🖉 🖉                                                                                          | 😕 😊 🛑 😁 🔄                 | Completed Treatm                                                                                                    | ient                               |              |
| 🕼 🐖 🖤 🖓 🖓 👘 👘 💮 🕅                                                                                | 0 0                       | Conditions                                                                                                    | ons                                |              |
|                                                                                                  | 10001                     | 🔰 🗹 View Graphic Cha                                                                                                    | rt                                 |              |
| 32 31 30 29 28 27 26 25 24 23 22                                                                 | 21 20 19 18 1             | 7                                                                                                    |                                    | _            |
|                                                                                                  | Note Surface 1000         |                                                                                                    | un Annat Data                      |              |
| D1204 Topical fluoride - adult                                                                   | Note Surrace Qua          | \$39.00 Plan                                                                                                    | ned 11/30/2010 02:00 PM Ha         | )            |
| D1110 Prophylaxis, Adult                                                                         |                           | \$91.00 Plan                                                                                                    | ned 11/30/2010 02:00 PM H          | /            |
| 18 D2750 Crown, Porc W/High Noble                                                                |                           | \$924.00 Plan                                                                                                    | ned Sr                             | r E          |

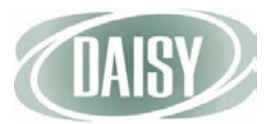

• The Select Procedures window now includes Phase, Visit, and Add Date columns. This window lists the patient's treatment in order of treatment plan, phase, visit, and procedure. For more information, see "Create a treatment plan" on page 17.

| Select Procedures     Select the performed treatment plan proce | edures.                  |                                                                                 |
|-----------------------------------------------------------------|--------------------------|---------------------------------------------------------------------------------|
| Zoe, Marshall<br>Account 10137                                  |                          | $\frown$                                                                        |
| Procedure Description<br>□ D2331 Resin-2 Surface-Anterior       | Th. Surf. Quad.<br>11 MF | Fee Phase Visit Status Add Date<br>\$174.00 Phase 1 Visit 1 Proposed 01/16/2006 |
|                                                                 |                          | Select All OK Cancel                                                            |

- Treatment plan reports have changed as follows:
  - Under the Reports menu in the Treatment Plan window, menu selections have changed to accommodate multiple treatment plans. Each of the new main menu selections, Treatment Plan and Treatment Without Fees, includes a variety of selections that enable you to print all phases, all visits, specific phases, specific visits, and specific procedures. For more information, see "Print a treatment plan" on page 26.
  - The treatment plan report now displays the financial and insurance information at the bottom of the report. The printer icon ( ) prints the entire treatment plan. To print only parts of the treatment plan, use the Reports menu.
  - Printed comments can now be any length. Printed comments display below the financial and insurance information.
  - Completed treatment no longer prints on Treatment Plan reports.
  - In an office with multiple doctors or multiple locations, regardless of whom was listed as the performing provider, the old treatment plan report only listed the practice provider name. In the new report, a provider can be selected on the treatment plan. Provider information is pulled from the Provider window.
  - Treatment plan reports run from the Report Gallery now reflect the new multiple treatment plan capabilities in DAISY 4.0, such as multiple phases.
- The Patient History window shows all planned procedures, regardless of which treatment plan they are attached to.

## Create a treatment plan

In this example, the treatment plan requires three visits in two phases. The resulting treatment plan will include fillings and wisdom tooth extractions.

- To create a treatment plan:
  - **1** From the DAISY toolbar, click 🗧 .
  - 2 Search for and select the patient you want, then click OK.
  - 3 Click [].
  - 4 Do one of the following:
    - If the patient does not have a treatment plan, go to step 5.
    - If the patient already has a treatment plan, click b to create a new treatment plan.
    - If the patient has two or more treatment plans, the Search For Treatment Plan window opens. Click New Treatment Plan to create a new treatment plan.

| Search by:                                                                           |                                                     |             |                            |                                |
|--------------------------------------------------------------------------------------|-----------------------------------------------------|-------------|----------------------------|--------------------------------|
| Add Date                                                                             | More                                                | 22          |                            |                                |
| Is on date                                                                           | <u> </u>                                            |             |                            |                                |
|                                                                                      | ×                                                   |             |                            |                                |
|                                                                                      |                                                     |             |                            |                                |
|                                                                                      |                                                     |             |                            |                                |
| Auto Search                                                                          | ✓                                                   |             |                            |                                |
| Auto Search [<br>Select an iten                                                      | <b>v</b><br>n:                                      | 9 🤫         |                            |                                |
| Auto Search [<br>Select an iten<br>[Add Date                                         | n:(<br>Description                                  | 9 🔫         | Acct No.                   | Est. Amt                       |
| Auto Search [<br>Select an iten<br>Add Date<br>11/23/2010                            | r: □<br>Description □<br>Prophy                     | 212         | Acct No.<br>10268          | Est. Amt<br>\$\$\$\$130        |
| Auto Search [<br>Select an iten<br>Add Dat∉<br>▶ 11/23/2010<br>11/27/2010            | Description     Prophy     Fillings and Extractions | 94          | Acct No.<br>10268<br>10268 | Est. Amt<br>\$ \$130<br>\$ \$0 |
| Auto Search [<br>Select an iten<br>Add Dat4<br>▶ 11/23/2010<br>11/27/2010            | Description     Prophy     Fillings and Extractions | <b>9</b> 77 | Acct No.<br>10268<br>10268 | Est. Amt<br>\$ \$130<br>\$ \$0 |
| Auto Search [<br>Select an iten<br>Add Daté<br>▶ 11/23/2010<br>11/27/2010            | Prophy     Fillings and Extractions                 | <b>9</b> 77 | Acct No.<br>10268<br>10268 | Est. Amt<br>\$ \$130<br>\$ \$0 |
| Auto Search [<br>Select an iten<br>Add Date<br>11/23/2010<br>11/27/2010              | Prophy Fillings and Extractions                     | <b>9</b> 7  | Acct No.<br>10268<br>10268 | Est. Amt<br>\$\$130<br>\$\$\$0 |
| Auto Search [<br>Select an iten<br>Add Dat <sup>id</sup><br>11/23/2010<br>11/27/2010 | Description     Prophy     Fillings and Extractions | <b>9</b> 7  | Acct No.<br>10268<br>10268 | Est. Amt<br>\$\$130<br>\$\$\$0 |
| Auto Search [<br>Select an iten<br>Add Dat <sup>id</sup><br>11/23/2010<br>11/27/2010 | Prophy Fillings and Extractions                     | <b>9</b> 7  | Acct No.<br>10268<br>10268 | Est. Amt<br>\$\$130<br>\$\$\$  |
| Auto Search [<br>Select an iten<br>Add Dat <sup>▲</sup><br>11/23/2010<br>11/27/2010  | Prophy Fillings and Extractions                     | <b>9</b> 7  | Acct No.<br>10268<br>10268 | Est. Amt<br>\$\$130<br>\$\$\$  |

Click here to create another treatment plan for this patient

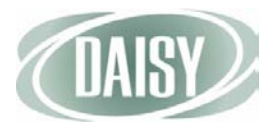

#### 5 In the Treatment Plan window, click the Procedures tab.

In the Procedures section, you see a treatment plan tree at left with two default entries: Phase 1 and Visit 1.

#### In the Description text box, type a name for the Treatment Plan. 6

For example, type Fillings and Extractions.

|      | 🕖 New Treatment Plan for Clarence Darcel                                                  |
|------|-------------------------------------------------------------------------------------------|
|      | Elie <u>E</u> dit <u>V</u> iew Reports Documents <u>T</u> ools DAIS <u>Y</u> <u>H</u> elp |
|      | Schedule Account Patient Recall Mgr Transactions Claim Hist Reports Practice Config       |
|      | 🛐 Treatment Plan 🧉 🖬 🗅 🌮 😂 🖩 🕑 🥙 🗰 🛱 🖉 🗞 🖉 🗿 🐼 💭 🥁                                        |
|      | Patient         Clarence Darcel         Provider         Smith DDS, Richard         V     |
| iho  | Description Fillings and Extractions 🔍 🗹 Include in Appt Route Slips                      |
| ,IIC | Procedures Account and Insurance Printed Comments Treatment Notes Preauth History         |
|      | Procedures                                                                                |
|      | Phase 1 <type comments="" here=""></type>                                                 |
|      | ⊞ Visit 1                                                                                 |
|      |                                                                                           |
| IT   |                                                                                           |
|      |                                                                                           |
|      |                                                                                           |
|      | ×                                                                                         |
|      | 🗞 🖻 🕿 🔃 🚱                                                                                 |
|      | Added by: BETTY 11/27/2010 02:13 PM Edited By: BETTY 11/27/2010 02:13 PM                  |

- In the treatment plan tree: 7
  - Click the phase label and type a new name for the phase. For example, click Phase 1 and type Fillings.

Note. Renaming the phase is optional, but label names are required for all phases.

In the <Type comments here> cell, type an optional comment. 

|                                                                  | Treatment Plan for Clarence Darcel                                                |                     |
|------------------------------------------------------------------|-----------------------------------------------------------------------------------|---------------------|
|                                                                  | Elle Edit View Reports Documents Tools DAISY Help                                 |                     |
|                                                                  | Claim Hist Reports                                                                | Practice Config     |
|                                                                  | 🕎 Treatment Plan 🧉 🖬 🗅 🎜 😂 🗐 🕑 😋 🧊 🚛 🗞 🖧 📁 🛱                                      | 1 🖬 🖬               |
|                                                                  | Patient Clarence Darcel                                                           | Richard 🔽           |
|                                                                  | Description Fillings and Extractions                                              | pt Route Slips      |
|                                                                  | Procedures Account and Insurance Printed Comments Treatment Notes Preauth History | R.                  |
|                                                                  | Procedures 🗛 🔄 👔 🕽                                                                | ompleted Procedures |
| To rename the phase, —<br>click "Phase 1" and type<br>a new name | Phase 1 <type comments="" here=""></type>                                         |                     |
| Use the comments text —<br>box to add comments or                | Note Comments associated with phases do not print on the                          | Treatment           |

Note. Comments associated with phases do not print on the Treatment Plan report.

Use the Description text box to name treatment plan

Use the treatment plan tree to organize treatmen plan phases and visits

instructions

 Click the visit label and type a name for the visit. For example, click Visit 1 and type Fillings.

Note. Renaming the visit is optional, but label names are required for all visits.

| DAISY       | Schedule             | Account      | Patient       | Recall Mgr    | Transactions   | Claim Hist | Reports        | Practice Con   |
|-------------|----------------------|--------------|---------------|---------------|----------------|------------|----------------|----------------|
| 门 Trea      | atment Plan          | <i>i</i> 🔁 🖸 | 20            | 9 🕘 🗎         | <b>F</b> 🔒 🗐 🖗 | 3 8 1      | s 🗟 🗊          | <b>i</b>       |
| Patient     | Clarence Darcel      | -            |               |               |                | Provider   | Smith DDS,     | Richard        |
| Description | Fillings and Extract | tions        |               |               |                |            | Include in App | ot Route Slips |
| Procedures  | Account and Insura   | ance Printed | Comments      | Treatment Not | es Preauth His | story      |                |                |
| Procedure   | s 👍 🗌 📝              | 1            |               | k i           |                |            | Hide Co        | mpleted Proce  |
| 🗏 Fillings  |                      |              |               |               |                |            |                |                |
| ■ Visit 1   |                      | <7           | Type comments | s here>       |                |            |                |                |

Click "Visit 1" to rename the visit

• In the <Type comments here> cell, type an optional comment.

Note. Comments associated with visits do not print on the Treatment Plan report.

#### 8 Click 💠 to add a procedure.

You see the procedure entry section. DAISY automatically associates the procedures with the first phase and the first visit.

| Treatment Plan for Clarence Darcel                                |                                                 |
|-------------------------------------------------------------------|-------------------------------------------------|
| Eile Edit View Reports Documents Tools DAISY Help                 |                                                 |
| CARSY C Schedule Account Patient Recall Mgr                       | Transactions Claim Hist Reports Practice Config |
| [ 🗍 Treatment Plan 🛛 🚰 🖬 🖒 🎜 😂 🗐 🕼 약                              | 🗊 🔐 🗐 🏵 🖧   🝠 🎜 🖼 🗊 🗑                           |
| Patient Clarence Darcel                                           | Provider Smith DDS, Richard                     |
| Description Fillings and Extractions                              | 🔍 🗹 Include in Appt Route Slips                 |
| Procedures Account and Insurance Printed Comments Treatment No    | otes Preauth History                            |
| Procedures 😝 🗔 🤰 🥠                                                | Hide Completed Procedures                       |
| Fillings     Treatment diagnosed November                         | er 23, 2010                                     |
| Fillings                                                          |                                                 |
| Performing Provider Proc. Description Fee                         | Th. Surface Quad Mir TP Seq Status Appt Date    |
| Smith DDS, Richard D2330 Resin-1 Surface-Anterior \$132           | 2.00 9 F 0 Proposed                             |
| Smith DDS, Richard D2331 Resin-2 Surface-Anterior \$174           | I.00 11 DI 0 Proposed                           |
|                                                                   |                                                 |
|                                                                   | >                                               |
|                                                                   |                                                 |
|                                                                   |                                                 |
|                                                                   |                                                 |
|                                                                   |                                                 |
|                                                                   |                                                 |
| 🚯 5 💲 📋 📼 🚱 Resin-2 Surface-Anterior                              | Fee Total: \$306.00                             |
| Added by: BETTY 11/27/2010 01:11 PM Edited By: BETTY 11/27/2010 0 | 1:44 PM                                         |

Type procedures into the procedure entry section

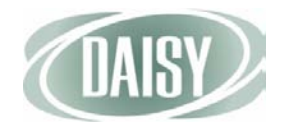

- 9 In the Proc. column, do one of the following:
  - Type the appropriate procedure code.
  - Click ..., search for the appropriate procedure code, then double-click the code you want.
- 10 When appropriate, fill in the Tooth, Surface, and Quad columns.

DAISY automatically fills in the procedure's description, fee, and duration.

**11** To enter additional procedures, repeats steps 8 through 10.

Note. You can also generate treatment plans from the Chart window in DAISY Chart. All treatment is initially placed in Phase 1, Visit 1 by default.

**12** To create another phase, right-click in the Procedures section and select Add Phase.

| Treatment Plan for Clarence Darge    | cel                         | 💠 Add Procedure           | Ins    |                   |            |
|--------------------------------------|-----------------------------|---------------------------|--------|-------------------|------------|
| File Edit View Reports Documents To  | ols DAISY Help              | Remove procedure          | Ctrl+R |                   |            |
|                                      | 🙈 👷 👎                       | Duplicate procedure D2331 | Ctrl+D | 1                 | 222        |
|                                      | Count Patient Recall        | Select a Procedure        | Ctrl+F | Reports Prac      | yy >       |
|                                      |                             | 1 Move Item Up            |        |                   | and coming |
| [ 🔄 Treatment Plan 🧧                 |                             | Move Item Down            |        | <b>18 11 10 1</b> | d .        |
| Patient Clarence Darcel              |                             | Add Phase                 |        | DDS, Richard      | ✓          |
| Description Fillings and Extractions |                             | Add Visit                 |        | e in Appt Route   | e Slips 📊  |
| Procedures Account and Insurance     | Printed Comments Treatme    | Remove Phase              |        |                   | 4          |
|                                      |                             | Remove Visit              |        | tido Completed    | Procedures |
|                                      | Transformation and Mar      | Print Fillings            |        | ide completed     | Flocedules |
| E Fillings                           | Treatment diagnosed ivov    | Print Fillings            |        |                   | -          |
| Performing Provider Proc             | Description F               |                           |        | en Status 4       | Annt Date  |
| Smith DDS, Richard D2330             | Resin-1 Surface-Anterior    | Open Appointment          |        | Proposed          | opr Date   |
| Smith DDS, Richard D2331             | Resin-2 Surface-Anterior    | Expand All                |        | Proposed          |            |
|                                      |                             | Collapse All              |        |                   |            |
| 2                                    |                             |                           |        |                   | =          |
|                                      | J                           |                           |        |                   | <u> </u>   |
|                                      |                             |                           |        |                   |            |
|                                      |                             |                           |        |                   |            |
|                                      |                             |                           |        |                   |            |
|                                      |                             |                           |        |                   | ~          |
| 🖹 🗗 💲 🗒 📼 🚱 👘 🛛 🕞                    | lesin-2 Surface-Anterior    | Fee Total: \$306.00       |        |                   |            |
| Added by: BETTY 11/27/2010 01:11 PI  | M Edited By: BETTY 11/27/20 | 010 01:44 PM              |        |                   |            |

# **13** Repeat steps 7 through 11 to finish entering treatment for the first visit of this next phase.

For example, name the next phase Wisdom Teeth Extractions, and enter the information for the extractions visit.

| Treatment Plan for Clarence D                                                                                                    | ircel                                    |              |       |            |       |     |         |            |              | × |  |  |
|----------------------------------------------------------------------------------------------------|------------------------------------------|--------------|-------|------------|-------|-----|---------|------------|--------------|---|--|--|
| <u>File Edit View</u> Reports Documents                                                                                                    | <u>T</u> ools DAIS <u>Y</u> <u>H</u> elp |              |       |            |       |     |         |            |              |   |  |  |
| Image: Schedule         Image: Schedule         Image: Sch |                                          |              |       |            |       |     |         |            |              |   |  |  |
| [ 🔭 Treatment Plan   🧉 🗔 🗅   🎜 😂   🗃 🕲 ୯   🧊 🗟 🗊 🗞 🙈 🖉 💭 💭                                                                                                    |                                          |              |       |            |       |     |         |            |              |   |  |  |
| Patient Clarence Darcel                                                                                                    |                                          |              |       |            | Provi | der | Smith D | DS, Richa  | rd 💉         | - |  |  |
| Description Fillings and Extractions                                                                                                    |                                          |              |       |            |       |     |         |            |              |   |  |  |
| Procedures Account and Insurance                                                                                                    | Printed Comments Treatr                  | nent Notes   | Pr    | eauth His  | tory  |     |         |            |              | ų |  |  |
| Procedures A                                                                                                    |                                          | nem Notes    |       | caatin me  | lory  |     |         | o Complete | nd Droondurg |   |  |  |
|                                                                                                    |                                          |              |       |            |       |     |         | e Completi | eu Flocedule |   |  |  |
| 🗏 Fillings                                                                                                    | Treatment diagnosed I                    | November 2   | 23, 2 | 010        |       |     |         |            |              |   |  |  |
| Fillings                                                                                                    |                                          |              |       |            |       |     |         |            |              | _ |  |  |
| Performing Provider Proc.                                                                                                    | Description                              | Fee          | Th.   | Surface    | Quad  | Min | TP Seq  | Status     | Appt Date    |   |  |  |
| Smith DDS, Richard D233                                                                                                    | Resin-1 Surface-Anterior                 | \$132.00     | 9     | F          |       | 0   |         | Proposed   |              |   |  |  |
| Smith DDS, Richard D233                                                                                                    | Resin-2 Surface-Anterior                 | \$174.00     | 11    | DI         |       | 0   |         | Proposed   |              |   |  |  |
|                                                                                                    |                                          |              |       |            |       |     |         |            |              |   |  |  |
| <                                                                                                    |                                          |              |       |            |       |     |         |            |              | > |  |  |
| Wisdom Teeth Extractions                                                                                                    | <type comments="" here=""></type>        |              |       |            |       |     |         |            |              | _ |  |  |
| ■ Right Side                                                                                                    | Schedule 1 hour for                      | this appoint | tmer  | nt         |       |     |         |            |              | ' |  |  |
| Performing Provider Proc.                                                                                                    | Description                              | Fee          | Th.   | Surface    | Quad  | Mir | TP Seq  | Status     | Appt Date    |   |  |  |
| Lorey DDS, Michelle D721                                                                                                    | Surg Extract Erupted                     | \$242.00     | 1     |            |       | 0   |         | Proposed   |              |   |  |  |
| ▶ Lorey DDS, Michelle D714                                                                                                    | Extr Erupt Th/Expsd                      | \$132.00     | 32    |            |       | 0   |         | Proposed   |              |   |  |  |
|                                                                                                    |                                          |              |       |            |       |     |         |            |              |   |  |  |
|                                                                                                    |                                          |              |       |            |       |     |         |            |              |   |  |  |
|                                                                                                    |                                          |              |       |            |       |     |         |            |              | 1 |  |  |
|                                                                                                    |                                          | -            | -     | <b>T</b>   |       |     |         |            |              | _ |  |  |
| 50 <b>- 7</b> 5 🗐 🖂 🗘                                                                                                    | Extr Erupt Th/Expsd Rt/Elev-             | Forceps      | Fee   | Total: \$5 | 06.00 |     |         |            |              |   |  |  |
| Added by: BETTY 11/27/2010 01:11                                                                                                    | PM Edited By: BETTY 11/27                | /2010 01:44  | I PN  | 1          |       |     |         |            |              | : |  |  |

14 To add another visit to the Wisdom Teeth Extractions phase, right-click in the phase's Procedures section and select Add Visit.

| Treatment Plan for Clarence D            | arcel                      |           |                                  |                                       |
|------------------------------------------|----------------------------|-----------|----------------------------------|---------------------------------------|
| File Edit View Reports Documents         | Tools DAISY Help           |           |                                  |                                       |
| CAISY C Schedule                         | Account Patient R          | ecall Mgr | Transactions Claim Hist F        | Reports Practice Config               |
| 🕅 Treatment Plan 🛛                       | 7 🖬 🗅 🛛 🎜 😂 🗐              | 9 🚯       |                                  | i i i i i i i i i i i i i i i i i i i |
| Patient Clarence Darcel                  |                            | _         | Provider Smith                   | DDS, Richard 🔽                        |
| Description Fillings and Extractio       | 15                         | 4         | Add Procedure Ins                | n Appt Route Slips                    |
| Procedures Assount and Incurren          | Drinted Commente Tree      |           | Remove procedure Ctrl+R          | · · · · · · · · · · · · · · · · · · · |
| Account and insulant                     | e Printed Comments Trea    | imeni     | Duplicate procedure D7140 Ctrl+D |                                       |
| Procedures 🚑 🗖 🚹                         |                            |           | Select a Procedure Ctrl+F        | le Completed Procedures               |
| Fillings                                 | Treatment diagnosed        | d Nove 省  | Move Item Up                     |                                       |
| Fillings                                 |                            | - 4       | Move Item Down                   |                                       |
| Performing Provider Proc.                | Description                | Fee       | Add Phase                        | Status Appt Date                      |
| Smith DDS, Richard D233                  | Resin-1 Surface-Anterior   | \$1       | Add Visit                        | Proposed                              |
| Smith DDS, Richard D233                  | Resin-2 Surface-Anterior   | \$1       | Remove Phase                     | Proposed                              |
|                                          |                            |           | Remove Visit                     |                                       |
| <                                        |                            | -         |                                  | -                                     |
| Wisdom Teeth Extractions                 |                            |           | Print Wisdom Teeth Extractions   |                                       |
| ■ Right Side                             | Schedule 1 hour fo         | r this :  | Print Right Side                 |                                       |
| Performing Provider Proc.                | Description                | Fee       | Open Appointment                 | Status Appt Date                      |
| Lorey DDS, Michelle D721                 | Surg Extract Erupted       | \$2       | Expand All                       | Proposed                              |
| ► Lorey DDS, Michelle D714               | Extr Erupt Th/Expsd        | S1        | Collapse All                     | Proposed                              |
|                                          |                            |           | •                                |                                       |
| <                                        |                            |           |                                  | >                                     |
|                                          |                            |           |                                  |                                       |
| ₿ <mark>₽</mark> \$ <b>₿</b> ₽ <b>\$</b> | Extr Erupt Th/Expsd Rt/Ele | v-Forcep  | s Fee Total: \$506.00            |                                       |
| Added by: BETTY 11/27/2010 01:11         | PM Edited By: BETTY 11/2   | 7/2010 0  | 01:44 PM                         |                                       |

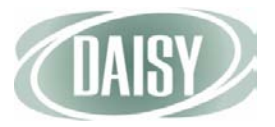

You see the visit added to the treatment plan tree under the appropriate phase.

|                    | Treatmer                                       | nt Plan for Cla  | rence Da     | ircel                       |                                                                                                    |          |              |             |          |         |               |                |            |
|--------------------|------------------------------------------------|------------------|--------------|-----------------------------|----------------------------------------------------------------------------------------------------|----------|--------------|-------------|----------|---------|---------------|----------------|------------|
|                    | <u>Eile E</u> dit <u>V</u> ier                 | w Reports Do     | uments       | <u>T</u> ools DAIS <u>Y</u> | <u>H</u> elp                                                                                                    |          |              |             |          |         |               |                |            |
|                    |                                                | Schedu           | e ⊿<br>an ∣≓ | kccount                     | Patient                                                                                                    | Rec      | all Mgr T    | ransactions | Claim    | Hist    | Reports F     | ractice Config | List Main  |
|                    | Patient                                        | Clarence Da      |              |                             |                                                                                                    | _        |              |             |          |         |               | we have        |            |
|                    |                                                |                  |              |                             |                                                                                                    |          |              | 6           |          | ider Sm | ith DDS, Rich | ard            | <b>*</b>   |
|                    | Description                                    | Fillings and E   | xtraction    | s<br>Printed (              | Comments                                                                                                    | Treatm   | ent Notes    | Preauth     | History  | Inclu   | de in Appt Ro | ute Slips      | 1          |
|                    | Procedure                                      | es 🛃 🗌           | 30           | - I Intod C                 | Johnnento                                                                                                    | ricuti   | ient Notes   | Troudin     | Instory  |         | Hide          | Completed F    | Procedures |
|                    | <ul> <li>Fillings</li> <li>Fillings</li> </ul> |                  |              | т                           | reatment di                                                                                                    | agnose   | d Novembe    | er 23, 201  | )        |         |               |                |            |
|                    | Perfo                                          | orming Provider  | Proc.        | Descriptio                  | on                                                                                                    |          | Fee          | Th. Surfa   | ce Quad  | Mir TP  | Seq Status    | Appt Date      |            |
|                    | Smit                                           | h DDS, Richar    | D2330        | Resin-1 S                   | urface-Ante                                                                                                    | rior     | \$132.00     | 9 F         |          | 0       | Propose       | i              |            |
|                    | Smit                                           | h DDS, Richar    | D2331        | Resin-2 S                   | urface-Ante                                                                                                    | rior     | \$174.00     | 11 DI       |          | 0       | Propose       | i              |            |
|                    |                                                |                  |              |                             |                                                                                                    |          |              |             |          |         |               |                |            |
|                    | U Wisdom 1                                     | Feeth Extraction | ns           |                             |                                                                                                    | )        |              |             |          |         |               |                | <u> </u>   |
|                    | Right S                                        | lide             |              |                             | Schedule 1                                                                                                    | hour fo  | or this appo | pintment    |          |         |               |                |            |
|                    | Perfo                                          | orming Provider  | Proc.        | Descriptio                  | on                                                                                                    |          | Fee          | Th. Surfa   | ce Quad  | Mir TP  | Seq Status    | Appt Date      |            |
|                    | Lore                                           | y DDS, Michell   | e D7210      | Surg Extra                  | act Erupted                                                                                                    |          | \$242.00     | 1           |          | 0       | Propose       | i              |            |
|                    | Lore                                           | y DDS, Michell   | e D7140      | Extr Erupt                  | t Th/Expsd                                                                                                    |          | \$132.00     | 32          |          | 0       | Propose       | i              |            |
|                    |                                                |                  |              |                             |                                                                                                    |          |              |             |          |         |               |                |            |
|                    | <                                              |                  |              | I                           |                                                                                                    |          |              |             |          |         |               |                | >          |
| Click "Visit 2" to | ■ Visit 2                                      |                  |              |                             | <type comm<="" td=""><td>ents her</td><td>e&gt;</td><td></td><td></td><td></td><td></td><td></td><td></td></type> | ents her | e>           |             |          |         |               |                |            |
| rename the visit   |                                                |                  |              |                             |                                                                                                    |          |              |             |          |         |               |                |            |
|                    |                                                |                  |              |                             |                                                                                                    |          |              |             |          |         |               |                |            |
|                    | B 🦻 💲 📋 🛙                                      | <b>₽(</b>        |              | Surg Extra                  | ct Erupted                                                                                                    |          |              | Fee Total   | \$506.00 |         |               |                |            |
| l                  | Added by: BE                                   | TTY 11/27/20     | 0 01:11      | PM Edited                   | By: BETTY                                                                                                    | 11/27/   | 2010 01:44   | PM          |          |         |               |                | .:         |

- **15** Click the visit label and type a name for the visit. For example, click Visit 2 and type Left Side.
- **16** To enter procedures for this visit, repeat steps 8 through 11.
- **17** Click 🔚 to save the treatment plan.

## Modify a treatment plan

- To modify a treatment plan: ۰
  - From the DAISY toolbar, click 🗧 . 1
  - Search for and select the patient you want, then click OK. 2
  - Click 🜄 . 3
  - Do one of the following: 4
    - If the patient has one treatment plan, the Treatment Plan window opens. Go to step 5.
    - If the patient has two or more treatment plans, the Search For – Treatment Plan window opens. Select the treatment plan, then click OK.

|                                                                     | Search For - Treatment Plan   Select the treatment plan you want to open for McCann, Calista  Search by:  Add Date  Is on date  Auto Search II                                                                                                    |                            |                              |
|---------------------------------------------------------------------|----------------------------------------------------------------------------------------------------|----------------------------|------------------------------|
| Jse the Add Date -<br>column to help select<br>he correct treatment | Select an item:       Image: Constraint of the second second secon | Acct No.<br>11400<br>11400 | Est. Amt<br>\$2,44<br>\$7,44 |
| lan                                                                 | New Treatment Plan                                                                                                    | QK Canc                    | el <u>H</u> elp              |

Note. If the patient does not have a treatment plan, DAISY creates a new treatment plan.

ι С tł р

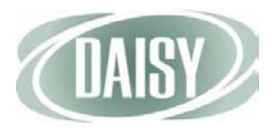

|                     | •           | You          | u see      | the T       | reatr   | nent P             | lan w           | vindo         | w.          |        |           |           |            |            |                |          |
|---------------------|-------------|--------------|------------|-------------|---------|--------------------|-----------------|---------------|-------------|--------|-----------|-----------|------------|------------|----------------|----------|
| Use this drop-down  |             |              |            |             |         |                    |                 | $\overline{}$ |             |        |           |           |            |            |                |          |
| list to select a    | 0 Тг        | eatm         | ent Plar   | n for Calis | sta McC | ann                |                 |               |             |        |           |           |            |            |                |          |
| amerent provider    | <u>Eile</u> | <u>dit v</u> | /iew Rep   | ports Docu  | uments  | <u>T</u> ools DAIS | <u>Y H</u> elp  |               |             |        |           |           |            |            |                |          |
|                     |             | AISY         | <b>)</b> < | Schedule    | , Д     |                    | Patien          | t R           | ecall Mgr   | Transa | actions   | Claim His | st Re      | ports Pr   | ractice Config | >        |
|                     |             | Tr           | eatm       | ent Pla     | in 📔    | 7 🗔 🗅              | 2               | 8             | 🕒 C   1     |        | ) 🚛 🕵     |           | je 🔉 🖫     | <b>a</b> 🗊 | <b></b>        |          |
|                     | Patie       | ent          | Calis      | ta McCar    | ın 厚    |                    |                 |               |             |        |           | Provide   | er Smith [ | DDS, Richa | rd             | ~        |
| Use the arrows to   | Desc        | criptio      | n Pro,     | Fills, Ext  |         |                    |                 |               |             |        |           | 5         | Include i  | n Appt Rou | ite Slips      |          |
| reorder phases and  | Proce       | edure        | s Acco     | ount and Ir | surance | e Printed          | Commer          | nts Trea      | tment Notes | Pre    | eauth His | story     |            |            |                | 뽄        |
| visits on the       | Pro         | cedu         | ires 🛃     |             | •       |                    |                 |               |             |        |           |           | 🗌 Hic      | le Complet | ed Procedur    | es       |
| treatment plan      | 🗆 Cle       | eanin        | g & Fillir | ngs         |         |                    |                 |               |             |        |           |           |            |            |                | <u>^</u> |
| ·                   |             | Clear        | ning       |             |         | 60                 | minutes         | 6             |             |        |           |           |            |            |                |          |
| To controlling      |             | Filling      | gs         | Devider     | Deer    | 10                 | 15 minute       | es            | <b>_</b>    | TL     | 0         | Quert N   | TDO        | 01-1       | Arrest Data    |          |
| To sort column      |             | ► L or       | rev DDS    | Michelle    | D2330   | Resin-1 8          | on<br>Surface-A | Anterior      | \$132.00    | ) 9    | F         | Quad IV   | n iP Sec   | Accented   | Appt Date      |          |
| contents, click the |             | Lor          | rey DDS    | . Michelle  | D2330   | Resin-1 S          | Surface-A       | Anterior      | \$132.00    | ) 10   | B         |           | 0          | Accepted   |                |          |
| appropriate column  |             | Lor          | rey DDS    | , Michelle  | D2331   | Resin-2 S          | Surface-/       | Anterior      | \$174.00    | ) 11   | DI        |           | 0          | Accepted   |                |          |
| heading             |             | Lor          | rey DDS    | , Michelle  | D2332   | Resin-3 \$         | Surface-A       | Anterior      | \$213.00    | 23     | MID       |           | 0          | Proposed   |                |          |
|                     |             | Lor          | rey DDS    | , Michelle  | D2332   | Resin-3 \$         | Surface-/       | Anterior      | \$213.00    | 24     | MID       |           | 0          | Proposed   |                |          |
|                     |             | Lor          | rey DDS    | , Michelle  | D2393   | Resn Ba            | sed Com         | nposite-3     | \$267.00    | 21     | MOD       |           | 0          | Proposed   |                |          |
|                     |             |              |            |             |         |                    |                 |               |             |        |           |           |            |            |                |          |
|                     |             | <            |            |             | Ш       |                    |                 |               |             |        |           |           |            |            | >              |          |
|                     |             |              |            |             |         |                    |                 |               |             |        |           |           |            |            |                |          |

5 Modify the treatment plan as needed.

- To change the provider (which is the default provider associated with this patient's account), select the provider from the Provider drop-down list. Provider information is pulled in from the Provider window. This provider's name and address displays on the Treatment Plan report.
- To add treatment plan phases, visits, or procedures, see "Create a treatment plan" on page 17.
- To edit a procedure, click the appropriate procedure cell, then type or select the new information.
- To delete a procedure, see "Remove treatment plan information" on page 25.
- To move or reorder treatment plan information, see "Move or reorder treatment plan information" on page 24.
- 6 Click 🔚 to save the treatment plan.

### Move or reorder treatment plan information

- To move a visit or phase:
  - **1** Open the treatment plan.
  - 2 Click the phase or visit label name and hold down the mouse button.
  - **3** Drag the phase or visit to the location you want, then release the mouse button.

Visits associated with a phase move with it.

4 Click 🔚 to save the treatment plan.

- ◆ To move a procedure to another phase or visit:
  - **1** Open the treatment plan.
  - **2** Do one of the following:

    - Select the procedure and hold down the primary mouse button. Drag the procedure to the location you want, then release the primary mouse button.
  - **3** Click 🔚 to save the treatment plan.

### Remove treatment plan information

- To remove a phase from a treatment plan:
  - **1** Open the treatment plan.
  - 2 Right-click the phase label, then select Remove Phase.
  - 3 In the Confirm dialog box, click OK.

All visits associated with the phase are also removed.

Note. At least one phase is required for all treatment plans. To remove the last phase, delete the treatment plan.

- ◆ To remove a visit from a treatment plan:
  - **1** Open the treatment plan.
  - 2 Right-click the visit label, then select Remove Visit.
  - 3 In the Confirm dialog box, click OK.

All procedures associated with visit are also removed.

Note. At least one visit is required for each phase. To remove the last visit, delete the phase.

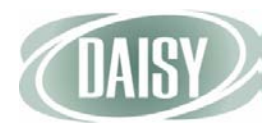

- To remove a procedure from a treatment plan:
  - **1** Open the treatment plan.
  - 2 Click to expand the phase and visit tree to view the procedure.
  - 3 Right-click the procedure description, then select Remove *procedure code*.

*Procedure code* is the code number of the selected procedure, such as D1204.

| 0 Trea                   | atment P          | an for Calis | sta McCa        | inn                |              |        |           |             |           |         |          |           |          |          |         | X  |
|--------------------------|-------------------|--------------|-----------------|--------------------|--------------|--------|-----------|-------------|-----------|---------|----------|-----------|----------|----------|---------|----|
| <u>E</u> ile <u>E</u> di | it <u>V</u> iew F | eports Docu  | uments <u>T</u> | ools DAIS <u>Y</u> | <u>H</u> elp |        |           |             |           |         |          |           |          |          |         |    |
| DA                       | sy) «             | Schedule     | A               | ccount             | Patient      | Rec    | all Mgr   | Ţ<br>Transa | actions   | Claim H | list     | Re        | ports    | Practice | Config  | :  |
| <b>[</b> )               | Treatr            | nent Pla     | in 🛛 🖆          | i 🗖 🗗              | 23           | 8      | ) (°   [  |             | ) 🗐 🐔     | 8       | <b>#</b> | <b>\$</b> | i 🗊 🕻    | ð 🗑      |         |    |
| Patier                   | nt Ca             | ista McCar   | ın 厚            |                    |              |        |           |             |           | Provid  | der      | Smith E   | DDS, Ric | hard     | •       | ~  |
| Descri                   | ption Pr          | , Fills, Ext |                 |                    |              |        |           |             |           |         | V II     | nclude i  | n Appt R | loute SI | ps      |    |
| Proced                   | lures As          | count and Ir | nsurance        | Printed            | Comments     | Treatm | ent Notes | Pre         | eauth His | tory    |          |           |          |          |         |    |
| Proce                    | edures            | · 🗐          | }               |                    |              | -      |           |             |           |         |          | 🗌 Hid     | le Comp  | leted Pr | ocedure | es |
| 🗆 Clea                   | ning & Fi         | llings       |                 |                    |              |        |           |             |           |         |          |           |          |          |         | ^  |
| ⊟ C                      | leaning           |              |                 | 60                 | minutes      |        |           |             |           |         |          |           |          |          |         |    |
|                          | Performi          | ng Provider  | Proc.           | Description        | on           |        | Fee       | Th.         | Surface   | Quad    | Min      | TP Seq    | Status   | Арр      | t Date  |    |
| ≥                        | Harris R          | OH, Cynthia  | D1204           | Topical flu        | loride - adu | t      | \$39.00   | )           |           |         | 0        |           | Accept   | ed       |         |    |
|                          | Harris R          | DH, Cynthia  | D1110           | Prophylax          | kis, Adult   |        | \$91.00   | )           |           |         | 0        |           | Accept   | ed       |         | 1  |
|                          |                   |              |                 |                    |              |        |           |             |           |         |          |           |          |          |         | 1  |
| <                        |                   |              |                 |                    |              |        |           |             |           |         |          |           |          |          | >       |    |
| . ⊞ Fi                   | illinas           |              |                 | 10                 | 5 minutes    |        |           |             |           |         |          |           |          |          |         |    |

To delete a procedure, you can also select the procedure, then click here

## Print a treatment plan

You can print the following with or without individual fees:

- The entire treatment plan
- Individual phases and their associated visits
- Specific visits within a phase
- One or more procedures

### Print a treatment plan with fees

In this example, the front office wants to print a complete treatment plan, including all phases and visits.

- To print a complete treatment plan with fees:
  - **1** Open the Treatment Plan window.
  - **2** Do one of the following:
    - Click log to print the entire treatment plan.
    - From the Reports menu, select Treatment Plan, then select All Phases.

### Print a specific phase of a treatment plan

In this example, the front office wants to print a specific phase of a treatment plan, excluding fees. The phase name is Cleaning and Fillings, and the Visit name is Fillings.

- To print a specific phase of a treatment plan, excluding individual fees:
  - **1** Open the Treatment Plan window.

| () Tr         | eat             | tment F               | lan for              | Clare                           | ence Da                          | rcel                 |           |          |                          |                |     |                |              |                  |                   |                       |                 |                 |
|---------------|-----------------|-----------------------|----------------------|---------------------------------|----------------------------------|----------------------|-----------|----------|--------------------------|----------------|-----|----------------|--------------|------------------|-------------------|-----------------------|-----------------|-----------------|
| File E        | dit             | View                  | Reports              | Docu                            | ments T                          | ools D               | AISY H    | Help     |                          |                |     |                |              |                  |                   |                       |                 |                 |
|               | AIS             |                       | Trea<br>Trea<br>Trea | itment l<br>itment l            | Plan<br>Plan With<br>Plan Clinic | out Fees<br>al Notes | 5         |          | All Phases<br>Cleaning a | nd Fillings    | ſ   |                | /isits       |                  | Rep               | Dorts Pr              | actice Config   | >               |
| Patie<br>Desc | <b>T</b><br>ent | reat<br>t C<br>tion F | Trea<br>Trea<br>Merg | itment i<br>itment i<br>ge Docs | Plans - No<br>Plans Stat         | t Comple<br>us       | eted      | • ·      | Visdom Te<br>3y Procedu  | eth Extraction | IS  | Clea<br>Fillin | aning<br>ngs | ,<br>,<br>,<br>, | Lorey Dinclude in | DS, Miche<br>Appt Rou | lle<br>te Slips | ~               |
| Proc<br>Pro   | edu<br>ceo      | ires A<br>dures       | Print                | t Windo                         | w                                |                      |           | hent     | s Treat                  | ment Notes     | Pr  | eauth His      | story        |                  | Hid               | e Complete            | ad Procedu      | <u>ب</u><br>۲۵۹ |
|               |                 |                       | Print                | ter Setu                        | .p                               |                      | Tuno or   |          | a horas                  |                |     |                |              |                  |                   | e oompier             | su i roccuu     |                 |
|               | Cla             | ning and              | r rining:            | 5                               |                                  |                      | s rype of | Jinnena  | S HEICZ                  |                |     |                |              |                  |                   |                       |                 |                 |
|               |                 | Perform               | ina Pro              | vider                           | Proc.                            | Desci                | ription   |          |                          | Fee            | Th. | Surface        | Quad         | Mir              | TP Sea            | Status                | Appt Date       |                 |
|               | •               | Smith D               | DS, Ri               | chard                           | D1110                            | Proph                | ylaxis,   | Adult    |                          | \$91.00        |     |                |              | 0                |                   | Proposed              |                 |                 |
|               |                 | Smith D               | DS, Rid              | chard                           | D1204                            | Topica               | al fluori | ide - ad | lult                     | \$39.00        |     |                |              | 0                |                   | Proposed              |                 |                 |
|               |                 |                       |                      |                                 |                                  |                      |           |          |                          |                |     |                |              |                  |                   |                       |                 |                 |
|               | <               |                       |                      | I                               | 11                               |                      |           |          |                          |                |     |                |              |                  |                   |                       |                 | >               |
|               | Fill            | lings                 |                      |                                 |                                  |                      |           |          |                          |                |     |                |              |                  |                   |                       |                 |                 |
|               |                 | Perform               | ing Pro              | vider                           | Proc.                            | Descr                | ription   |          |                          | Fee            | Th. | Surface        | Quad         | Mir              | TP Seq            | Status                | Appt Date       |                 |
|               | L               | Lorey D               | DS, Mie              | chelle                          | D2330                            | Resin                | -1 Surf   | ace-Ar   | nterior                  | \$132.00       | 9   | F              |              | 0                |                   | Proposed              |                 | =               |
|               |                 |                       |                      |                                 |                                  |                      |           |          |                          |                |     |                |              |                  |                   |                       |                 |                 |
|               | <               |                       |                      |                                 |                                  |                      |           |          |                          |                |     |                |              |                  |                   |                       |                 | >               |

2 From the Reports menu, select Treatment Plan Without Fees, then select *phase name*, then select *visit name*.

For example, select the phase name Cleanings and Fillings, then select the visit name Fillings.

- **3** Do one of the following:
  - To preview the report first, click Preview, then click 😂 to print it.
  - To print the report without previewing it, click Print.

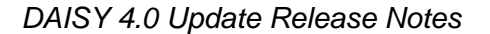

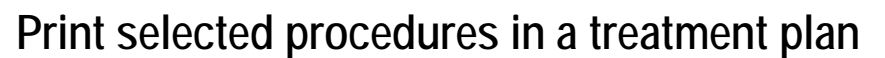

In this example, the front office wants to print only selected procedures in a treatment plan, including fees.

- To print selected procedures, including fees:
  - **1** Open the Treatment Plan window.
  - 2 From the Reports menu, select Treatment Plan, then select By Procedure.

| 1 Treatmen    | nt Plan for  | Clare   | ence Da     | rcel    |                                                                                                    |       |         |          |                |     |         |         |          |         |           |           |          | X  |
|---------------|--------------|---------|-------------|---------|----------------------------------------------------------------------------------------------------|-------|---------|----------|----------------|-----|---------|---------|----------|---------|-----------|-----------|----------|----|
| File Edit Vie | w Reports    | Docu    | ments T     | Fools   | DAISY                                                                                                    | Help  | )       |          |                |     |         |         |          |         |           |           |          |    |
| (CALLONN)     | Trea         | tment   | Plan        |         |                                                                                                    | Þ     | 😂 All I | Phases   |                |     | 1       | F       |          |         |           | 50        | 2        |    |
| ( UAISY       | Trea         | tment   | Plan With   | iout Fe | ees                                                                                                    | •     | Cle     | aning ar | nd Fillings    |     |         |         | -1       |         | 4         | 3         | 9        | >  |
|               | Trea         | tment I | Plan Clinio | cal Not | tes                                                                                                    |       | Wis     | sdom Te  | eth Extraction | s   | ) ions  | UIA     | minist   | R       | epons     | Practice  | coning   |    |
| [ 🚺 Tre       | at Trea      | tment   | Plans - No  | ot Com  | pleted                                                                                                    | •     | Ву      | Procedu  | re             |     |         | 6.8     | )   🖁    | l 🎜 🕻   | 8 🗊 🕻     | W 🗑       |          |    |
| Patient       | C Trea       | tment i | Plans Sta   | tus     |                                                                                                    | •     |         | N        |                |     |         | Pr      | ovider   | Lorey [ | DDS, Mie  | chelle    | •        | ~  |
| Description   | F Merg       | e Docs  | ;           |         |                                                                                                    | •     |         |          |                |     | 9       | ]       | <b>~</b> | Include | in Appt F | Route SI  | ips      | 1  |
| Procedures    | A Print      | Windo   | w           |         |                                                                                                    | _     | nents   | Treat    | ment Notes     | Pr  | eauth H | listory |          |         |           |           |          | 2  |
| Procedur      | es Print     | er Setu | ıp          |         |                                                                                                    | -     |         |          |                |     |         |         |          | 🗌 Hi    | de Comp   | pleted Pr | rocedure | es |
| Cleaning      | and Fillings |         |             |         | <type< td=""><td>com</td><td>ments h</td><td>iere&gt;</td><td></td><td></td><td></td><td></td><td></td><td></td><td></td><td></td><td></td><td>^</td></type<> | com   | ments h | iere>    |                |     |         |         |          |         |           |           |          | ^  |
| 🗆 Cleanir     | ng           |         |             |         |                                                                                                    |       |         |          |                |     |         |         |          |         |           |           |          |    |
| Perf          | orming Prov  | ider    | Proc.       | Des     | scriptior                                                                                                    | 1 I   |         |          | Fee            | Th. | Surfac  | e Qua   | d Mir    | TP Se   | q Status  | а Арр     | t Date   |    |
| Smit          | h DDS, Ric   | hard    | D1110       | Pro     | phylaxi                                                                                                    | s, A  | dult    |          | \$91.00        |     |         |         | 0        |         | Propos    | sed       |          |    |
| Smit          | th DDS, Ric  | hard    | D1204       | Тор     | ical fluo                                                                                                    | oride | - adul  | lt       | \$39.00        |     |         |         | 0        |         | Propos    | sed       |          |    |
|               |              |         |             |         |                                                                                                    |       |         |          |                |     |         |         |          |         |           |           |          | 1  |
| <             |              |         |             |         |                                                                                                    | 1     |         |          |                |     |         |         |          |         |           |           | >        |    |

3 Place a check mark next to each procedure to print, then click OK.

| Account 1020                                                                                        | 58                                                                                                    |              |            |       |                                                               | /                                         |                                                                                                    |                                                         |
|----------------------------------------------------------------------------------------------------|----------------------------------------------------------------------------------------------------|--------------|------------|-------|---------------------------------------------------------------|-------------------------------------------|----------------------------------------------------------------------------------------------------|---------------------------------------------------------|
| Procedure           ✓ D1110           □ D1204           ✓ D2330           □ D7210           □ D7140 | Description<br>Prophylaxis, Adult<br>Topical fluoride - adult<br>Resin-1 Surface-Anterior<br>Surg Extract Erupted<br>Extr Erupt Th/Expsd Rt/Elev | 9<br>1<br>32 | Surf.<br>F | Quad. | Fee<br>\$91.00<br>\$39.00<br>\$132.00<br>\$242.00<br>\$132.00 | Phase<br>Cleani<br>Cleani<br>Wisd<br>Wisd | Visit Status<br>Cleani Proposed<br>Cleani Proposed<br>Fillings Proposed<br>Right Proposed<br>Right Proposed | Add Dat<br>10/04/20<br>10/04/20<br>10/04/20<br>10/04/20 |

Procedures display in order of treatment plan, phase, visit, and procedure

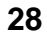

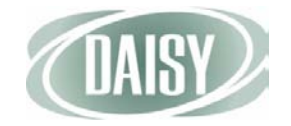

Do one of the following:

- To preview the report first, click Preview, then click 😂 to print it.
- To print the report without previewing it, click Print.

You see the report with the selected treatment plan procedures and fees.

| Provider information and     |                                                                             |                                                                          | <                                                                  |                                                          |
|------------------------------|-----------------------------------------------------------------------------|--------------------------------------------------------------------------|--------------------------------------------------------------------|----------------------------------------------------------|
| office location is pulled in |                                                                             | Treatment 1                                                              | Plan                                                               | Centerpointe Dental Center                               |
| from the Provider window     |                                                                             | Prophy, Fillings, and I                                                  | Extractions                                                        |                                                          |
|                              | Patient Info                                                                | Account Info<br>Account # 10268                                          |                                                                    | Provider Info<br>Michelle P Lorey DDS                    |
|                              | 13223 SE 282nd Ave                                                          | Guar. #1: Clarence Darc                                                  | :e1                                                                | 2039 NE 128th Ave                                        |
|                              | Boring, OR 97009                                                            |                                                                          | $\backslash$                                                       | Portland, OR 97220<br>(503) 483 6383                     |
|                              | Proposed Treatment                                                          |                                                                          |                                                                    | (303) 483-0383                                           |
|                              | Cleaning and Fillings                                                       |                                                                          |                                                                    |                                                          |
|                              | C le an in g                                                                |                                                                          |                                                                    |                                                          |
|                              | Code Description<br>D1110 Prophylaxis, Adult                                | Tooth Surface Quad                                                       | Fee PriInsEst (In/Ded)<br>\$91.00 \$91.00 N                        | Pat Resp.<br>SO 00                                       |
|                              |                                                                             | Visit Sub-Total:                                                         | \$91.00 \$91.00                                                    | \$0.00                                                   |
|                              | F illin gs                                                                  |                                                                          |                                                                    |                                                          |
|                              | Code Description<br>D2330 Resin-1 Surface-Anterior                          | <u> </u>                                                                 | Fee PriInsEst (In/Ded)<br>\$132.00 \$65.60 Y                       | Pat Resp.<br>\$66.40                                     |
|                              | 2                                                                           | Visit Sub-Total:                                                         | \$132.00 \$65.60                                                   | \$66.40                                                  |
|                              |                                                                             | Phase Sub-Total: S                                                       | \$223.00 \$156.60                                                  | \$66.40                                                  |
|                              | Financial Summary Estimate                                                  |                                                                          |                                                                    |                                                          |
|                              | Total Fees :<br>Estimated Primary Insurgance                                | \$223.00<br>\$156.60                                                     |                                                                    |                                                          |
|                              | Estimated Secondary Insurance                                               | \$0.00                                                                   |                                                                    |                                                          |
| Financial and insurance ——   | Provider Discount                                                           | \$0.00                                                                   |                                                                    |                                                          |
| information is now below     | Insurance Information                                                       | Primary Insurance                                                        |                                                                    |                                                          |
| treatment information        | Subscriber: Clarence Darcel                                                 |                                                                          |                                                                    |                                                          |
|                              | Group No: NUR711                                                            | NEAL DI ANI ING                                                          |                                                                    |                                                          |
|                              | Insurance Plan: Reardon Nursery P                                           | INTAL PLAN INC<br>lan                                                    |                                                                    |                                                          |
|                              | Annual Max: \$1,500.00                                                      | Used: \$0.00                                                             |                                                                    |                                                          |
|                              | Remaining: \$1,500.00                                                       |                                                                          |                                                                    |                                                          |
|                              | Deductibles:<br>Patient: \$50.00                                            | Paid: 0.00<br>Remaining: \$50.00                                         |                                                                    |                                                          |
|                              | Comments:                                                                   |                                                                          |                                                                    |                                                          |
| The printed comments         | Treatment plans are valid for 90 da                                         | ys.                                                                      |                                                                    |                                                          |
| soction can now be any       |                                                                             |                                                                          |                                                                    |                                                          |
| Section can now be any       |                                                                             |                                                                          |                                                                    |                                                          |
| length                       |                                                                             |                                                                          |                                                                    |                                                          |
|                              |                                                                             |                                                                          |                                                                    |                                                          |
|                              |                                                                             |                                                                          |                                                                    |                                                          |
|                              |                                                                             |                                                                          |                                                                    |                                                          |
|                              |                                                                             |                                                                          |                                                                    |                                                          |
|                              |                                                                             |                                                                          |                                                                    |                                                          |
|                              |                                                                             |                                                                          |                                                                    |                                                          |
|                              |                                                                             |                                                                          |                                                                    |                                                          |
|                              | * THIS IS ONLY AN ESTIMATE OF CHARGES AN                                    | ND INSURANCE PAYMENT. IT IS SUBJECT                                      | TO MODIFICATION DEPENDING ON U                                     | INFORESEEN OR UNDIAGNOSABLE                              |
|                              | CIRCUMSTANCES THAT MAY ARISE DURING<br>WILL BE CHARGED DIRECTLY TO THE PATH | THE COURSE OF TREATMENT. PATIENT<br>INT. IT IS UNDERSTOOD THAT THE PATIE | 'S WHO CARRY DENTAL INSURANCE 1<br>INT/RESPONSIBLE PARTY AGREES TO | UNDERSTAND THAT ALL SERVICES<br>DE FULLY RESPONSIBLE FOR |
|                              | FAYMENT OF SERVICES.                                                        |                                                                          |                                                                    |                                                          |
|                              | Signature q' Responsible Party                                              |                                                                          |                                                                    | Dat                                                      |
|                              | Copyright 2010 DAISY Version 4.0 Printed: 1                                 | 0/05/2010 09:26PM Report: 2002                                           |                                                                    | Page 1                                                   |
|                              |                                                                             |                                                                          |                                                                    |                                                          |

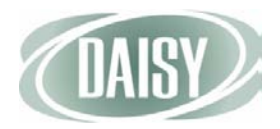

# Generate treatment plan reports

In DAISY 4.0, treatment plan reports have been completely redesigned.

In previous versions of DAISY, treatment plan status reports (Tx Plan Status by Patient and Tx Plan Status by Provider) could only be filtered by patient or by provider. Now you can filter treatment plan procedures by whether or not they are scheduled or unscheduled and whether or not the patient has benefits remaining.

Note. Procedures attached to an appointment have a status of "accepted."

In addition, the Tx. Plan Proc. Not Done report has three new parameter tabs:

- Tx Plan Add Date allows you to filter by the date that unscheduled treatment plans were added.
- Proc. Add Dt allows you to filter by the date that unscheduled treatment plan procedures were added.
- Tx Plan Provider allows you to filter by treatment plan provider.

### View scheduled treatment plans

- To view the status of all scheduled treatment plans:
  - **1** Open the Treatment Plan window.
  - **2** Do one of the following:
    - To generate a summary report of scheduled treatment plan procedures, from the Reports menu, select Treatment Plan Status, then select Scheduled.
    - To generate a detailed report of scheduled treatment plans, from the Reports menu, select Treatment Plans – Not Completed, then select Scheduled.

You see a report containing all scheduled treatment plans.

#### View patients with unscheduled treatment plans

• To view a list of patients with unscheduled treatment plan procedures:

- **1** Open the Treatment Plan window.
- **2** Do one of the following:
  - To generate a summary report of unscheduled treatment plan procedures, from the Reports menu, select Treatment Plan Status, then select Unscheduled.
  - To generate a detailed report of scheduled treatment plans, from the Reports menu, select Treatment Plans – Not Completed, then select Unscheduled.

You see a report containing all unscheduled treatment plans.

Note. Additional treatment plan status reports are available from the Report Gallery under the Treatment Plans folder.

### View unscheduled treatment for a range of dates

In this example, the office wants to view all unscheduled procedures planned between 6/1/2010 and 9/30/2010.

- To view a report of patients with unscheduled treatment plan procedures for a range of dates:
  - **1** From the DAISY toolbar, click **1**, then double-click the Treatment Plans folder.
  - 2 Right-click the TX Plan Proc. Not Done report and select Properties.
  - **3** Click Reset to remove any filtering from the last time you ran the report.
  - 4 In the Parameters section, select the Scheduled? tab.
  - 5 Set the filters to Is Equal to N.
  - 6 In the Parameters section, select the Proc. Add Dt tab.
  - 7 Set the filters to Is Between, and type the date range.

| Property Editor - Tx Plan Proc. Not Done                                                                                                    | × |
|----------------------------------------------------------------------------------------------------|---|
| General Definition                                                                                                    | _ |
| Tx Plan Proc. Not Done                                                                                                    |   |
| Type Report                                                                                                    |   |
| Description                                                                                                    |   |
| Treatment Plan - Procedures Not Done: R2003<br>Include the following text in the report title to alter the<br>contents:<br>Proc Include procedure detail. Exclude completed items. | - |
| Scheduled? Procedure Status Proc. Add Dt Account P                                                                                                    |   |
| Proc. Add Dt                                                                                                    |   |
| is 🕶 between 🕶 06/01/2010 💌                                                                                                    |   |
| and                                                                                                    |   |
| 09/30/2010 🗸                                                                                                    |   |
|                                                                                                    |   |
| OK Cancel Reset                                                                                                    | כ |

8 Click OK to save the filter setting.

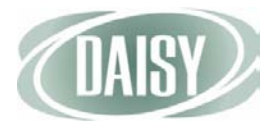

#### 9 Double-click the TX Plan Proc. Not Done report.

You see all treatment plan procedures added between 06/01/2010 and 9/30/2010 that have not been scheduled.

| Darcel, Clarence                                                                                                    | Age: 53 Acct:                                                                                                    | 10268 Bal:                                                                                             | \$1,526.00                                                                                          |                                                                                                    |                         | Pri. Ins.                                                                         |                                                   |   |
|----------------------------------------------------------------------------------------------------|----------------------------------------------------------------------------------------------------|----------------------------------------------------------------------------------------------------|----------------------------------------------------------------------------------------------------|----------------------------------------------------------------------------------------------------|-------------------------|-----------------------------------------------------------------------------------|---------------------------------------------------|---|
| 13223 SE 282nd Av                                                                                                    | e Home: (503)826                                                                                                    | 6-6341 Last Svc:                                                                                       | 01/24/06                                                                                            | Ben. Remainin                                                                                              | ng :                    | \$1,500.00                                                                        |                                                   |   |
| Boring, OR 97009                                                                                                    | W ork:                                                                                                    | Next Svc:                                                                                              |                                                                                                    | Deduct. Rema                                                                                               | ining:                  | \$50.00                                                                           |                                                   |   |
|                                                                                                    |                                                                                                    |                                                                                                    |                                                                                                    | Annual Max                                                                                                 |                         | \$1,500.00                                                                        |                                                   |   |
| Ireatment Proposed:                                                                                                    | : 10/04/10 Prophy, Fillin<br>Decembration                                                                                                    | igs, and Extraction                                                                                    | 5                                                                                                   | Dud Ent                                                                                                    | S T                     |                                                                                   | • D                                               |   |
| Procedure                                                                                                    | Description                                                                                                    | Status                                                                                                 | 1 ee                                                                                                | Pri. E st                                                                                                  | Sec. E                  | st Est. Pa                                                                        | t. Kesp.                                          | _ |
| D1110                                                                                                    | Prophylaxis, Adult                                                                                                    | Proposed                                                                                               | 91.00                                                                                               | 91.00                                                                                                    |                         |                                                                                   | 0.00                                              |   |
| D1204                                                                                                    | Topical fluoride - adult                                                                                                    | Proposed                                                                                               | 39.00                                                                                               | 39.00                                                                                                    |                         |                                                                                   | 0.00                                              |   |
| D2330                                                                                                    | Resin-1 Surface-Anterior                                                                                                    | Proposed                                                                                               | 132.00                                                                                              | 102.60                                                                                                    |                         |                                                                                   | 40.40                                             |   |
| D7210                                                                                                    | Surg Extract Erupted                                                                                                    | Proposed<br>E. Durana 4                                                                                | 242.00                                                                                              | 195.00                                                                                                    |                         |                                                                                   | 48.40                                             |   |
| 1/140                                                                                                    | EXIT ETIME I NEXMSA BILEIEI                                                                                                    | C-F/ Protoced                                                                                          | 1.57.00                                                                                             |                                                                                                    |                         |                                                                                   | 20.40                                             |   |
| McCann, Calista<br>578 NW Banff Dr                                                                                                    | Total<br>Age: 42 Acct:<br>Home: (503) 666                                                                                                    | 11400 Bal:                                                                                             | \$636.00<br>\$836.00<br>07/20/10                                                                    | \$494.80<br>Ben Remainir                                                                                   | ng :                    | S<br>Pri. Ins.<br>S2 000 00                                                       | 141.20                                            | _ |
| McCann, Calista<br>678 NW Banff Dr<br>Portland, OR 97229                                                                                              | Age: 42 Acct:<br>Home: (503)666<br>Work:                                                                                                    | 11400 Bal:<br>5-1493 Last Svc:<br>Next Svc:                                                            | \$636.00<br>\$836.00<br>07/20/10<br>01/19/11                                                        | \$494.80<br>Ben. Remainin<br>Deduct. Rema<br>Annual Max                                                    | ng:<br>ining:           | \$<br><b>Pri. Ins.</b><br>\$2,000.00<br>\$25.00<br>\$2,000.00                     | 141.20                                            |   |
| McCann, Calista<br>578 NW Banff Dr<br>Portland, OR 97229<br>Treatment Proposed                                                                        | Age: 42         Acct:           Home:         (503) 666           Work:         :08/20/10                                                                                                    | 11400 Bal:<br>5-1493 Last Svc:<br>Next Svc:<br>Bridge                                                  | \$636.00<br>\$836.00<br>07/20/10<br>01/19/11                                                        | \$494.80<br>Ben. Remainir<br>Deduct. Rema<br>Annual Max                                                    | ng:<br>ining:           | \$<br><u>Pri. Ins.</u><br>\$2,000.00<br>\$25.00<br>\$2,000.00                     | 141.20                                            |   |
| McCann, Calista<br>678 NW Banff Dr<br>Portland, OR 97229<br>Treatment Proposed<br><b>Procedure</b>                                                    | Age: 42         Acct:           Home:         (503) 666           Work:         08/20/10           Crowns and F         Descrip tion                                                                | 11400 Bal:<br>5-1493 Last Svc:<br>Next Svc:<br>Bridge<br>Status                                        | \$636.00<br>\$836.00<br>07/20/10<br>01/19/11<br>Fee                                                 | S494.80<br>Ben. Remainir<br>Deduct. Rema<br>Annual Max<br>Pri. E st                                        | ng:<br>ining:<br>Sec. E | S<br><u>Pri. Ins.</u><br>\$2,000.00<br>\$25.00<br>\$2,000.00<br>st Est. Pa        | t. R esp.                                         | _ |
| McCann, Calista<br>678 NW Banff Dr<br>Portland, OR 97229<br>Treatment Proposed<br><u>Procedure</u><br>D2740                                           | Age: 42 Acct:<br>Home: (503) 666<br>Work:<br>: 08/20/10 Crowns and H<br>Description<br>Crown, Porc/Ceram Substr                                                                                     | 11400 Bal:<br>5-1493 Last Svc:<br>Next Svc:<br>Bridge<br>Status<br>Proposed                            | \$636.00<br>\$836.00<br>07/20/10<br>01/19/11<br>Fee<br>979.00                                       | S494.80<br>Ben. Remainir<br>Deduct. Rema<br>Annual Max<br><b>Pri. E st</b><br>477.00                       | ng:<br>ining:<br>Sec. E | S<br>Pri. Ins.<br>\$2,000.00<br>\$25.00<br>\$2,000.00<br>\$2,000.00<br>st Est. Pa | t. Resp.<br>502.00                                | _ |
| McCann, Calista<br>678 NW Banff Dr<br>Portland, OR 97229<br>Treatment Proposed<br><u>Procedure</u><br>D2740<br>D2740                                  | Age: 42 Acct:<br>Home: (503) 666<br>Work:<br>: 08/20/10 Crowns and H<br>Description<br>Crown, Port/Ceram Substr                                                                                     | 11400 Bal:<br>i-1493 Last Svc:<br>Next Svc:<br>Bridge<br>Status<br>Proposed<br>Proposed                | \$636.00<br>\$836.00<br>07/20/10<br>01/19/11<br>Fee<br>979.00<br>979.00                             | S494.80<br>Ben. Remainin<br>Deduct. Rema<br>Annual Max<br>Pri. E st<br>477.00<br>489.50                    | ng:<br>ining:<br>Sec. E | S<br><u>Pri. Ins.</u><br>S2,000.00<br>S25.00<br>S2,000.00<br>st Est. Pa           | t. R esp.<br>502.00<br>489.50                     | _ |
| McCann, Calista<br>678 NW Banff Dr<br>Portland, OR 97229<br>Treatment Proposed<br><u>Procedure</u><br>D2740<br>D2740                                  | Age: 42         Acct:<br>Home: (503) 666<br>Work:           : 08/20/10         Crowns and H           Description         Crown, Porc/Ceram Substr           Crown, Porc/Ceram Substr         Total | 11400 Bal:<br>-1493 Last Svc:<br>Next Svc:<br>Bridge<br>Status<br>Proposed<br>Proposed                 | \$636.00<br>\$836.00<br>07/20/10<br>01/19/11<br>Fee<br>979.00<br>979.00<br>\$1,958.00               | 5494.80<br>Ben. Remainin<br>Deduct. Rema<br>Annual Max<br><b>Pri. E st</b><br>477.00<br>489.50<br>\$966.50 | ng:<br>ining:<br>Sec. E | S<br><u>Pri. Ins.</u><br>\$2,000.00<br>\$25.00<br>\$2,000.00<br>st Est. Pa<br>S   | t. R esp.<br>502.00<br>489.50<br>991.50           | _ |
| McCann, Calista<br>f58 NW Banff Dr<br>Portland, OR 97229<br>Treatment Proposed<br><u>Procedure</u><br>D2740<br>D2740<br><u>D2740</u><br>Grand Totala: | Total Age: 42 Acct:<br>Home: (503) 666<br>Work:<br>: 08/20/10 Crowns and H<br>Description<br>Crown, Porc/Ceram Substr<br>Crown, Porc/Ceram Substr<br>Total                                          | 11400 Bal:<br>5-1493 Last Svc:<br>Next Svc:<br>Bridge<br>Status<br>Proposed<br>Proposed<br>2 Proposals | \$636.00<br>\$836.00<br>07/20/10<br>01/19/11<br>Fee<br>979.00<br>979.00<br>\$1,958.00<br>\$2,594.00 | 5494.80<br>Ben. Remainin<br>Deduct. Rema<br>Annual Max<br><b>Pri. E st</b><br>477.00<br>489.50<br>\$966.50 | ıg:<br>ining:<br>Sec. E | \$<br><u>Pri Ins.</u><br>\$2,000.00<br>\$25.00<br>\$2,000.00<br>st Est. Pa<br>\$  | t. R esp.<br>502.00<br>489.50<br>991.50<br>\$0.00 | 0 |

### View patients with outstanding treatment and remaining benefits

In this example, the office wants to view all patients with outstanding treatment who have remaining benefits.

- To view a report of patients with treatment plan procedures not completed for a range of dates:
  - **1** From the DAISY toolbar, click **1**, then double-click the Treatment Plans folder.
  - 2 Right-click the TX Plan Proc. Not Done report and select Properties.
  - 3 Click Reset to remove any filtering from the last time you ran the report.
  - 4 In the Parameters section, select the Pri. Benefits Remain tab.

| Property Editor - Tx Plan Proc. Not Done                                                                                                    |
|----------------------------------------------------------------------------------------------------|
| General Definition                                                                                                    |
| Tx Plan Proc. Not Done                                                                                                    |
| Type Report                                                                                                    |
| Description                                                                                                    |
| Treatment Plan - Procedures Not Done: R2003<br>Include the following text in the report title to alter the<br>contents:<br>Proc Include procedure detail. Exclude completed items. |
| Parameters                                                                                                    |
| Pri. Benefits Remain Tx Plan Add Date Sec. Benefits Re                                                                                                    |
| Pri. Benefits Remain                                                                                                    |
| is 👻 greater than 👻 0 💌                                                                                                    |
| or equal to                                                                                                    |
| OK Cancel Reset                                                                                                    |

5 Set the filters to Is Greater Than 0.

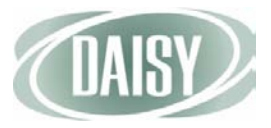

6 In the Parameters section, select the Procedure Status tab.

| Property Editor - Tx Plan Proc. Not Done                                                                                                    | × |
|----------------------------------------------------------------------------------------------------|---|
| General Definition                                                                                                    |   |
| Tx Plan Proc. Not Done                                                                                                    |   |
| Type Report                                                                                                    |   |
| Description                                                                                                    |   |
| Treatment Plan - Procedures Not Done: R2003<br>Include the following text in the report title to alter the<br>contents:<br>Proc Include procedure detail. Exclude completed items. |   |
| Parameters                                                                                                    |   |
| Last Service Date Scheduled? Procedure Status Proc.                                                                                                    |   |
| Procedure Status                                                                                                    |   |
| is 👻 equal to 👻 Proposed 👻                                                                                                    |   |
|                                                                                                    |   |
| OK Cancel Reset                                                                                                    |   |

- 7 Set the filters to Is Equal to Proposed.
- 8 Click OK to save the filter settings.
- 9 Double-click the TX Plan Proc. Not Done report.

You see all patients with outstanding treatment who have remaining benefits

## Delete a treatment plan

- To delete a treatment plan:
  - **1** From the DAISY toolbar, click **3**.
  - 2 Search for and select the patient you want, then click OK.
  - 3 Click 🔛 .
  - 4 Do one of the following:
    - If the patient has one treatment plan, the Treatment Plan window opens. Go to step 5.
    - If the patient has two or more treatment plans, the Search For Treatment Plan window opens. Select the treatment plan, then click OK.

- 5 From the File menu, select Delete.
- 6 In the Confirm dialog box, click OK.

```
Note. The treatment plan is not deleted from the database; it is changed to inactive.
```

## Manage planned treatment from the patient chart

If a patient has multiple treatment plans, you can choose which planned treatment to display on the patient's chart using the revised Planned Treatment display option. Tooth graphics and treatment history display treatment associated only with the selected treatment plan.

The Planned Treatment display setting also affects how you enter treatment if the patient has more than one treatment plan.

## View planned treatment from the patient chart

If a patient has multiple treatment plans, you can choose which planned treatment to display on the patient's chart. When you first open a patient chart, the Planned Treatment defaults to <All>, which displays all planned treatment for the patient.

- To display selected treatment for this patient:
  - **1** From the DAISY toolbar, click 🗧 .
  - 2 Search for and select the patient you want, then click OK.
  - 3 In the Patient window, click 🔊 to open a chart for this patient.

By default, you see all planned treatment for the patient.

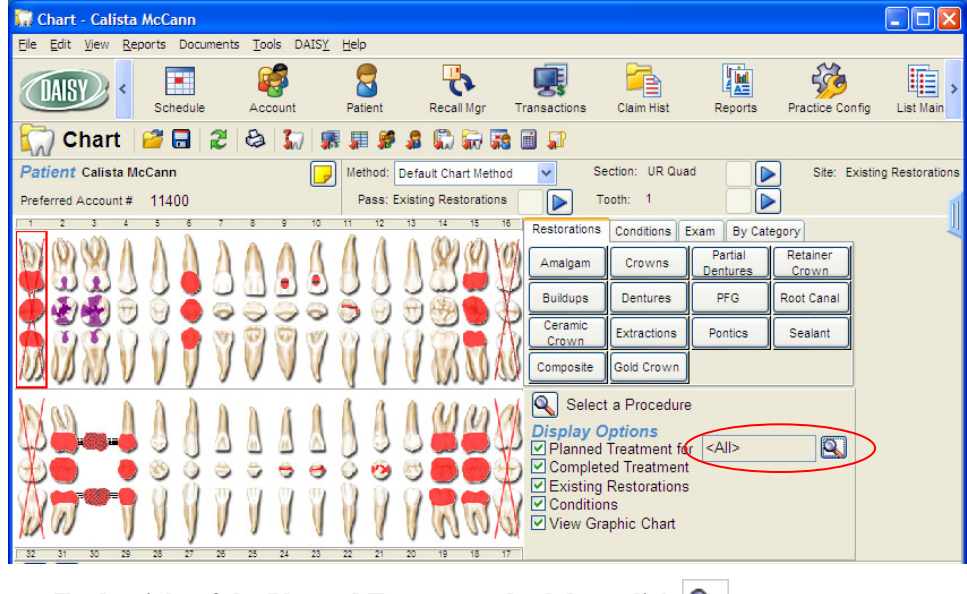

4 To the right of the Planned Treatment check box, click  $|\mathbf{Q}|$  .

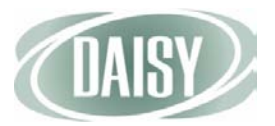

# 5 In the Search for –Treatment Plan window, select the treatment plan you want, then click OK.

In the following example, the hygienist selected the patient's Pro, Fills, Ext treatment plan. You only see the treatment associated with this plan in both the tooth graphics section and the treatment history section of the window.

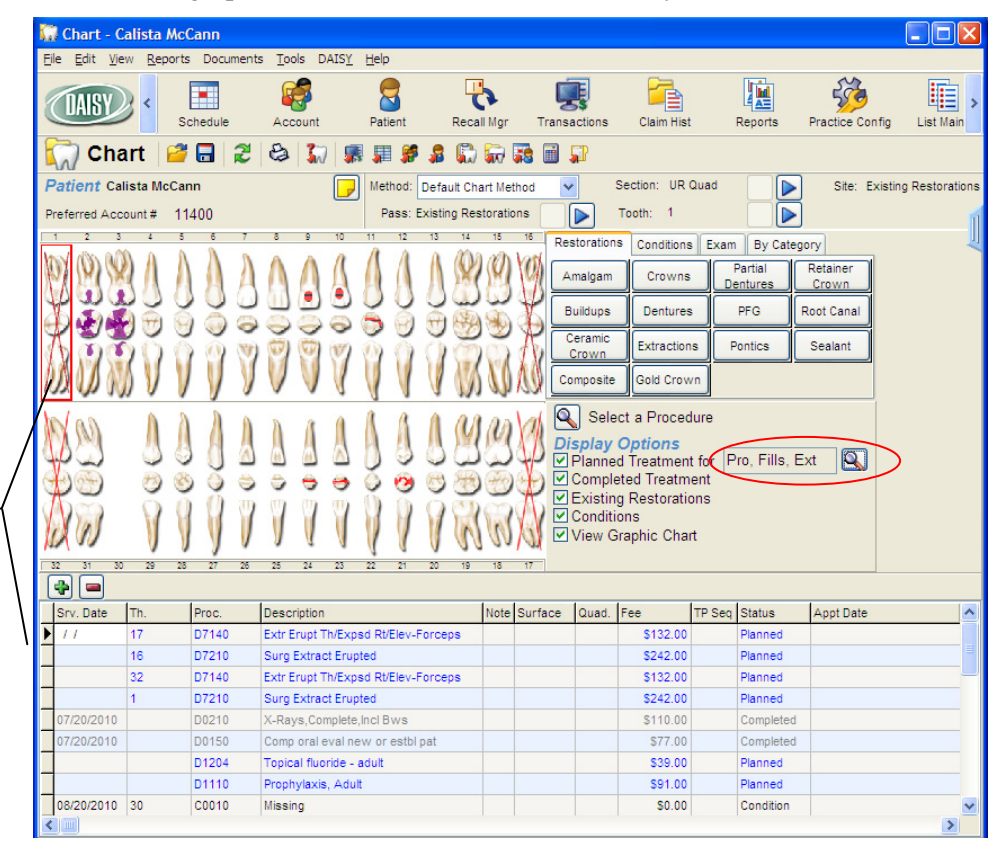

Tooth graphics and treatment history display only treatment associated with the selected plan

## Modify a treatment plan from the patient chart

The Planned Treatment display setting also affects how you enter treatment if the patient has more than one treatment plan, and the Planned Treatment display option is set to <All>. DAISY will ask you to select which plan to add the treatment to, but only the *first* time you enter a procedure.

In this example, the patient has two treatment plans. The dentist wants to add a ceramic crown for tooth 4 to the Crowns and Bridge treatment plan.

#### • To modify a treatment plan from the patient chart:

- **1** From the DAISY toolbar, click 🗧 .
- 2 Search for and select the patient you want, then click OK.
- 3 In the Patient window, click 🧊 to open a chart for this patient.

By default, you see the entire patient's planned treatment.

4 In the Pass navigation area, click the appropriate

In this example, the pass has been set to Treatment Plan, and the Planned Treatment display option is set to <All> by default.

| 🞧 Chart - Calista McCann          |                                    |              |                   |                                          |                                                                |                     |                   |           |
|-----------------------------------|------------------------------------|--------------|-------------------|------------------------------------------|----------------------------------------------------------------|---------------------|-------------------|-----------|
| <u>File Edit View Reports Doc</u> | uments <u>T</u> ools DAIS <u>Y</u> | <u>H</u> elp |                   |                                          |                                                                |                     |                   |           |
| CAISY C Schedul                   | e Account                          | Patient      | Recall Mgr        | Transactions                             | Claim Hist                                                     | Reports             | Practice Config   | List Main |
| 🦳 Chart 🏼 🚰 🗔                     | 2 😂 🎲 🔋                            | I 🗊 🎜 🕯      | B 💭 🗑 🖬           | i 🖬 🗊                                    |                                                                |                     |                   |           |
| Patient Calista McCann            | -                                  | Method: Det  | fault Chart Metho | d 🔽 🤤                                    | Section: UR Quad                                               |                     | Site: Treatm      | ent Plan  |
| Preferred Account # 11400         | (                                  | Pass: Trea   | itment Plan       |                                          | Tooth: 4                                                       |                     |                   | 1         |
| 1 2 3 4 5 6                       | 7 8 9 10                           | 11 12 13     | 14 15 1           | 6 Restoration                            | s Conditions Ex                                                | am By Categ         | pory              | Ų         |
| 888111                            | AAAA                               | 888          | 89                | Amalgam                                  | Crowns                                                         | Partial<br>Dentures | Retainer<br>Crown |           |
| 🍎 🏹 🖗 💮 💮 🍈                       | 00000                              | 6 9 6        |                   | Buildups                                 | Dentures                                                       | PFG                 | Root Canal        |           |
| 👗 🖥 🗑 Č 🍈 ě                       | 0000                               | MAC          | i me t            | Ceramic<br>Crown                         | Extractions                                                    | Pontics             | Sealant           |           |
| MMMVVV                            | 1 V V V                            | 111          | 1 W W V           | Composite                                | Gold Crown                                                     |                     |                   |           |
|                                   |                                    |              |                   | Sele<br>Display<br>✓ Planned<br>✓ Comple | ct a Procedure<br>Options<br>d Treatment for<br>eted Treatment | <all></all>         |                   |           |
|                                   | 1111                               | 111          |                   | Condition<br>View G                      | g Restorations<br>ons<br>raphic Chart                          |                     |                   |           |
|                                   | 20 20 24 20                        | 21 20        | 10 10 1           |                                          |                                                                |                     |                   |           |

#### 5 Click tooth 4, then click Ceramic Crown.

You see the Search For – Treatment Plan window.

#### 6 Select the treatment plan and click OK.

| Search For - Treatment Plan                             |                           |                 |
|---------------------------------------------------------|---------------------------|-----------------|
| Please pick a treatment plan for the planned item.      |                           |                 |
| Search <u>by:</u><br>Add Date ♥ More ≥><br>Is on date ♥ |                           |                 |
| Auto Search 🔽<br>Select an item:                        | Appendix No.              | Est Amt         |
| N05/19/2009 08:58 Pro Fills Ext                         | ACCE NO.<br>11/10         | S2 44           |
| 08/20/2010 11:01 Crowns and Bridge                      | 11400                     | \$7.44          |
|                                                         |                           |                 |
|                                                         |                           |                 |
| New Treatment Plan                                      | OK Cano                   | el <u>H</u> elp |
| Searching all data                                      | Ordered by Add Date ascen |                 |

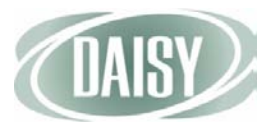

The Planned Treatment display option changes to the selected treatment plan, the tooth graphics section changes to display treatment associated with the plan, and the crown is added to tooth 4.

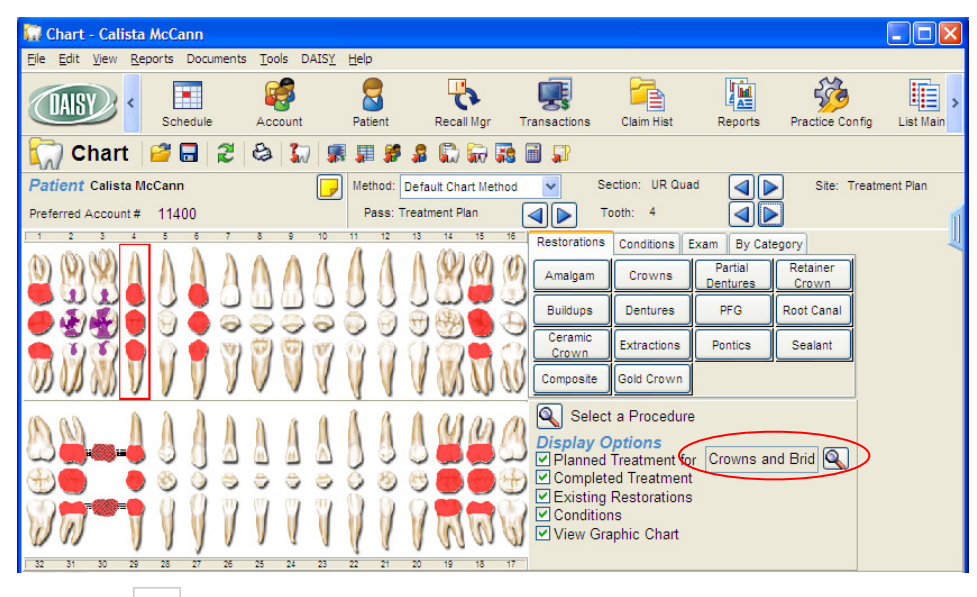

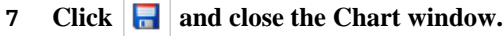

## Migrate the patient treatment plan to a new account

In DAISY 4.0, when a patient is moved to a different account, the patient's treatment can be migrated to the new account as well. The patient must either be moved to an existing account, or you must create the account before you move the patient.

In this example, the patient will be moved to an existing account.

- To migrate a patient's treatment plan:
  - **1** From the DAISY toolbar, click 🙀 .
  - 2 Search for and select the patient's current account, then click OK.
  - **3** Click the Patients tab.
  - 4 Select the patient and click **a**.
  - 5 In the Confirm dialog box, click Yes.

| Account - 10022                                                                                                    |                                                        |                       |              |            |         |
|----------------------------------------------------------------------------------------------------|--------------------------------------------------------|-----------------------|--------------|------------|---------|
| File Edit View Reports Documents Tools                                                                                      | s DAISY Help                                           |                       |              |            |         |
| CASY C Schedule Acco                                                                                                    | unt Patient                                            | Recall Mgr            | Transactions | Claim Hist | Reports |
| 🥰 Account   🐸 🖬 🗅   🤶                                                                                                    | 8 🗊 👬                                                  | <b>.</b> • • • •      | 🗟 🎜 🖏        | <b>1</b> 0 |         |
| Guarantor 1 Inac<br>Pauline Khan<br>88739 NE 33rd PI<br>Portland, OR 97212                                                  | ctive Phones<br>(503) 76                               | <b>Ext.</b><br>7-6136 | Type<br>Home |            | ļ       |
| E-Mail:<br>Insurance Covera<br>Ins Co ID Insurance<br>Are you sure<br>Are you sure<br>Financial Info General Fattents Final | re you wish to rem<br><u>Y</u> es<br>ancial Arrangemen | ove patient Faye      | Khan ?       | Grou       | p #     |
| Patients 😝 📝 🚘 🥠                                                                                                    |                                                        |                       |              |            |         |
| Patient Name                                                                                                    | Birthdate                                              | Last Prophy           | SSN          |            | ^       |
| Pauline Khan                                                                                                    | 12/18/1960                                             | 05/07/2009            |              |            |         |
| Lynwood Khan                                                                                                    | 12/08/1960                                             | 05/07/2009            |              |            |         |
| Faye Khan                                                                                                    | 06/28/1988                                             | 11/25/1992            |              |            |         |
|                                                                                                    |                                                        |                       |              |            |         |
| Added by: Administra 03/01/1987 12:00                                                                                       | AM Edited By: DI                                       | MCHelp 08/20/20       | 010 10:13 AM |            |         |

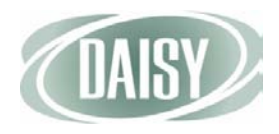

| Account - 10022                                                                                      |                                                                        |                                        |                         |              |         |
|----------------------------------------------------------------------------------------------------|------------------------------------------------------------------------|----------------------------------------|-------------------------|--------------|---------|
| File Edit View Reports Documents Tools                                                               | DAISY Help                                                             |                                        |                         |              |         |
| CARSY C Schedule Account                                                                             | Int Patient                                                            | Recall Mgr                             | Transactions            | Claim Hist   | Reports |
| 🥳 Account 🧉 🖬 🗅 🌊                                                                                    | 8 🗊 👬                                                                  | F & & A                                | 🖬 🗊 🔛                   |              |         |
| Guarantor 1<br>Pauline Khan<br>88739 NE 33rd PI<br>Portland, OR 97212                                | tive Phones<br>(503) 76                                                | Ext.<br>7-6136                         | <b>Type</b><br>Home     |              | ļ       |
| E-Mail:<br>Insurance Covera<br>Ins Co ID Insurance<br>Financial Info General Patients Financial Info | has one or more t<br>an existing acco<br>Migrate I<br>ncial Arrangemen | reatment plans o<br>unt?<br>Delete Car | n this account.<br>ncel | Migrate Grou | p #     |
| Patients 😱 🖌 🖃 🥠                                                                                     |                                                                        |                                        |                         |              |         |
| Patient Name                                                                                         | Birthdate                                                              | Last Prophy                            | SSN                     |              | ^       |
| Pauline Khan                                                                                         | 12/18/1960                                                             | 05/07/2009                             |                         |              |         |
| Lynwood Khan                                                                                         | 12/08/1960                                                             | 05/07/2009                             |                         |              |         |
| Faye Khan                                                                                            | 06/28/1988                                                             | 11/25/1992                             | 17.17                   |              |         |
|                                                                                                    |                                                                        |                                        |                         |              |         |

6 In the next Confirm dialog box, click Migrate.

#### 7 Search for and select the patient's new account, then click OK.

The patient and all associated treatment plans are moved to the new account.

# CHAPTER 4 Use AutoRemind

DAISY 4.0 introduces a new add-on that uses a partner service called AutoRemind, which enables dental offices to automatically remind patients of upcoming appointments, resulting in fewer missed appointments and a more consistent revenue stream for your practice. Reminders can be communicated by phone, e-mail, or SMS text.

This new service is fully integrated with DAISY. Database synchronization between the two programs takes place automatically every hour. This synchronization sends the latest appointment information to AutoRemind and updates the confirmation status in the DAISY schedule.

With AutoRemind, you can decide when and how to send reminders. You can also customize the look of your e-mail reminder messages using your practice logo or another appropriate image.

You use reminder schemes to define a strategy for sending reminders to patients who have upcoming appointments. DAISY provides the ability to create and name multiple reminder schemes so you can set up customized strategies for different types of patients or for individual patients.

For more information about subscribing to this service, contact DAISY Sales at 503.765.3471 or <u>daisysales@dmcdental.com</u>.

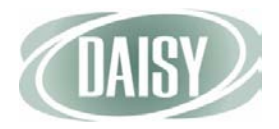

# Set up AutoRemind

Before you can use AutoRemind, you need to set up this service for your practice by:

- Registering for the AutoRemind service via the Internet.
- Setting up the AutoRemind connection in DAISY.

Note. A DAISY representative will help you set up this connection.

- Configuring your office's AutoRemind profile on the AutoRemind web site.
- Assigning AutoRemind access permissions for DAISY users.
- Setting up the reminder schemes your office wants to use to send reminders to patients.

### Register for the AutoRemind service

- To register for the AutoRemind service:
  - 1 Go to <u>www.AutoRemind.us/trial</u>.
  - 2 Follow the instructions to sign up for an AutoRemind trial account.
  - 3 Record the username and password you used to set up the account.

Within three days, your AutoRemind account information will be sent to Dentists Management Corporation (DMC), and you will receive an e-mail message that DMC has received this information. A DAISY representative will contact you to help you configure AutoRemind for your practice.

### Set up the AutoRemind connection

Note. Please wait for a DAISY representative to help you set up this connection.

- To set up the AutoRemind connection:
  - **1** From the DAISY menu, select Configure, then Practice Config.
  - 2 Click the AutoRemind tab.
  - 3 In the Username text box, type your AutoRemind username.
  - 4 In the Password text box, type your AutoRemind password.
  - 5 In the Def Reminder drop-down list, select the default reminder scheme.

For more information about reminder schemes, see "Set up a reminder scheme" on page 51.

# 6 Click Verify to connect to AutoRemind and verify that the password and username are correct.

DAISY displays the message "*date time*: Verified user" in the text box below the Web Site button.

| Practice - 999                            | 9                |                             |              |                |               |            |         |
|-------------------------------------------|------------------|-----------------------------|--------------|----------------|---------------|------------|---------|
| <u>F</u> ile <u>E</u> dit <u>V</u> iew Re | eports Documents | <u>T</u> ools DAIS <u>Y</u> | <u>H</u> elp |                |               |            |         |
| (DAISY) «                                 | Schedule         | Account                     | Patient      | Recall Mgr     | Transactions  | Claim Hist | Reports |
| 🍻 Practic                                 | e l 🖆 🖬 🗋        | 1 2 3                       |              |                |               |            |         |
| Practice Settin                           | gs               |                             |              |                |               |            |         |
| DAISY Office ID                           | 9999             |                             |              |                |               |            | 1       |
| System Defaults                           | Collection Mes   | sages Other                 | Message      | es Location Se | ecurity AutoR | emind      | * *     |
| AutoRemind                                |                  |                             |              | Reminder Sc    | hemes         | - 2 -      |         |
| Username s                                | mithDMD          |                             |              | Scheme Name    | Э             |            | ^       |
| Password                                  | mith97Jane5s     |                             | -            | Basic Email    |               |            |         |
| Def Reminder F                            | Rasic Phone      |                             | <i>v</i>     | Basic Phone    |               |            |         |
| Del. IVeninder                            |                  |                             |              | Basic SIVIS    |               |            |         |
|                                           | Verify           | Sync                        |              |                |               |            |         |
| _                                         |                  | Web Site                    |              |                |               |            |         |
|                                           | 10/25/2010 08:32 | 2 pm: 🛛 🖉                   |              |                |               |            |         |
|                                           | Verified user    |                             |              |                |               |            |         |
|                                           |                  |                             |              |                |               |            |         |
|                                           |                  |                             | 1            |                |               |            | ~       |
|                                           |                  |                             |              |                |               |            |         |
|                                           |                  |                             |              |                |               |            |         |
|                                           |                  |                             |              |                |               |            |         |
|                                           |                  |                             |              |                |               |            | .;;     |

Once you have connected, you can also use this window to manage your AutoRemind service:

| Click this button | To do this                                                                                                    |
|-------------------|----------------------------------------------------------------------------------------------------|
| Verify            | Verify your AutoRemind connection and<br>download new AutoRemind templates<br>and offset settings                              |
| Sync              | Send the latest appointment information<br>to AutoRemind and update the<br>confirmation status in the DAISY<br>schedule        |
| Web Site          | Log in to the AutoRemind website to<br>configure your reminder profile, monitor<br>messages, and view service<br>announcements |

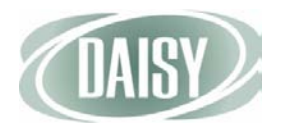

## Set up the AutoRemind profile

The AutoRemind profile is managed from the AutoRemind website. Use the My Profile page to:

- Define when AutoRemind should not send out reminder messages. For example, you may not want to send reminders after 8:00 p.m. and before 9:00 a.m.
- Set the maximum number of voice call attempts per appointment.
- Upload a logo or other image to include in e-mail reminders. If you do not upload an image, AutoRemind uses a generic image.

The following is an example of an AutoRemind e-mail message:

From: Richard Smith, DMD [mailto:noreply@autoremind.us] Sent: Thursday, October 28, 2010 10:04 AM To: Hannah Campbell Subject: Confirm appointment with Richard Smith, DMD WWW.AMTOREMIND.M autoremind Dear hannahbelle@msn.com This is a message from Richard Smith, DMD requesting you to confirm your appointment Thursday November 4 at 10:00 AM. Click to confirm > auto We are looking forward to seeing you. Richard Smith, DMD www.autoremind.us Click here to avoid receiving reminders in the future

Your uploaded logo or other image replaces this generic image

- To set up the AutoRemind profile:
  - 1 From the DAISY menu, select Configure, then Practice Config.
  - 2 Click the AutoRemind tab.
  - **3** Click the Web Site button to open your default web browser and automatically log into your AutoRemind account.
  - 4 In the top navigation, click the Profile link.

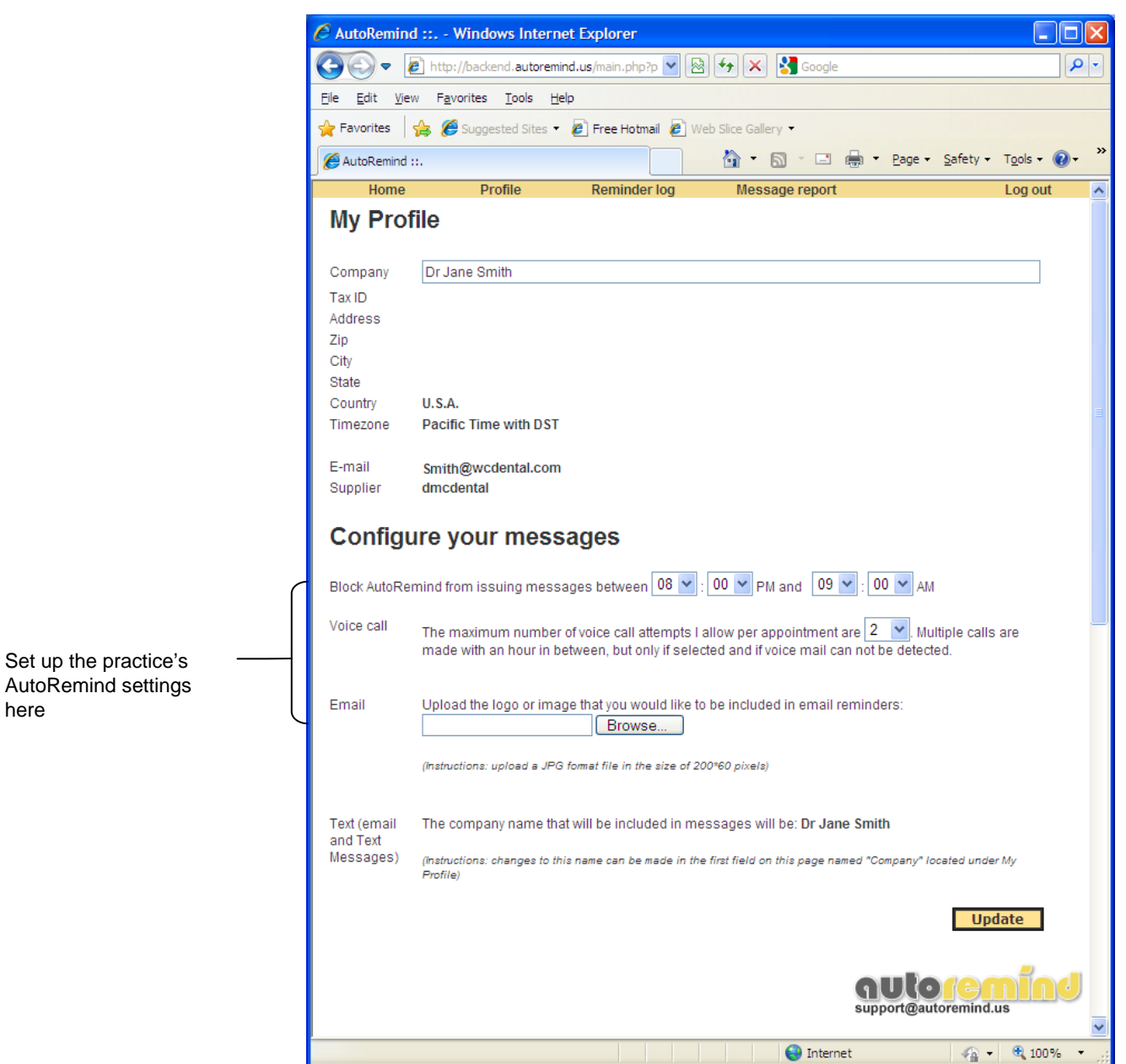

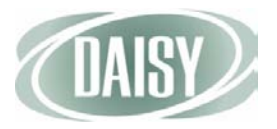

- 5 In the Configure Your Messages section, do the following:
  - Select the time range when AutoRemind should not send reminder messages.
  - Choose the maximum number of voice call attempts to allow per appointment.
  - Optionally upload your practice's logo or other image to include in email reminders. Images must be 200 x 60 pixels and JPG format.

Note. If you do not upload an image, AutoRemind uses a generic image.

6 Click Update and close the browser window.

### Set up access permissions for AutoRemind

- To set up a user to modify practice settings for AutoRemind:
  - **1** From the DAISY menu, select Configure, then Practice Config.
  - 2 Click the Security tab to view your practice's security settings.

Note. Only DAISY users who have full access rights can change security settings.

| D Practice - 9999                                                                         |                                          |
|-------------------------------------------------------------------------------------------|------------------------------------------|
| <u>File E</u> dit <u>V</u> iew Reports Documents <u>T</u> ools DAIS <u>Y</u> <u>H</u> elp |                                          |
| Schedule Account Patient R                                                                | ceal Mgr Transactions Claim Hist Reports |
| 🍻 Practice 🏻 🚰 🖬 🗅 🕱 😂                                                                    |                                          |
| Practice Settings                                                                         |                                          |
| DAISY Office ID 9999                                                                      |                                          |
| System Defaults Collection Messages Other Messages Loc                                    | ation Security AutoRemind                |
| Security User Name BETTY                                                                  |                                          |
| First Name Last N                                                                         | lame                                     |
| Betty Jeffer                                                                              | son                                      |
| Permissions Appointment                                                                   | Permissions                              |
| Allow access to Account?                                                                  | o Appoint?                               |
| Allow access to Patient? 🗹 🛛 Allow access                                                 | s to Confirmation?                       |
| Allow access to Insurance? 🗹 🛛 🛛 Allow access                                             | s to Follow-Up? 🔽                        |
| Allow access to Transactions? 🗹 🛛 🗛 Allow access                                          | s to Appt. Config? 🔽                     |
| Allow Adjustments/Reversals? 🔽                                                            | View<br>None Modify                      |
| Allow Posting Adjustments?                                                                | None Modily                              |
| Allow access to Report Gallery? V Scheduling                                              | 000                                      |
| Allow access to Practice / Access to Practice / Access to Pra                             | ctice Config.                            |
| Allow access to Closing?                                                                  |                                          |
| Allow access to Wizards?                                                                  | 000                                      |
| Allow access to Charting?                                                                 | 000                                      |
| Allow deleting users?                                                                     | ts OOO                                   |
| Allow deleting/removing Info?                                                             | sages 000                                |
| Allow access to Recall Mgr?                                                               |                                          |
| Allow access to Quick Estimate? V Other Message                                           |                                          |
| Allow access to Detail Responses ? V Location                                             | 000                                      |
| Allow access to Detail Templates?                                                         | O ○ ○ Security Officer                   |
| Allow review of Detail Responses?                                                         | 000                                      |
| Allow access to Document Mgr?                                                             |                                          |
| · _                                                                                       |                                          |
|                                                                                           | .:                                       |

- **3** Click **2** to open the Search For User window.
- 4 Search for and select the user whose permissions need to be modified.
- 5 Click OK.
- 6 In the Practice window, in the Access to Practice Config. section, change the AutoRemind setting to Modify.
- 7 Click 🔚 and close the Practice window.

## Synchronize AutoRemind with DAISY

AutoRemind and DAISY need to stay in regular contact with each other to ensure that each has the same appointment and confirmation information.

Database synchronization between the two programs occurs automatically every hour. You can also choose to synchronize AutoRemind manually with your DAISY database.

Synchronization sends the latest appointment information to AutoRemind and updates the confirmation status in the DAISY schedule. In DAISY 4.0, the confirmation status displays as bell icon on an appointment.

When the Confirmation icon is green, the appointment has been confirmed through personal contact

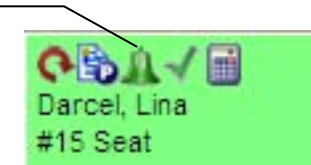

| If the bell is | The appointment status is                                                                                                    |
|----------------|----------------------------------------------------------------------------------------------------|
| White          | Unconfirmed                                                                                                    |
| Green          | Confirmed through personal contact.<br>Personal contact includes responding to<br>an automated call or to an email<br>message |
| Yellow         | Message left                                                                                                    |
| Red            | Could not confirm                                                                                                    |

- ◆ To manually synchronize DAISY and AutoRemind:
  - 1 From the DAISY menu, select Configure, then Practice Config.
  - 2 Click the AutoRemind tab.
  - **3** Click the Sync button to upload updated appointment information and download the latest confirmation results.

Note. You can also manually synchronize DAISY and AutoRemind by selecting Sync AutoRemind from the Tools menu in the Schedule and Confirm Appointments windows.

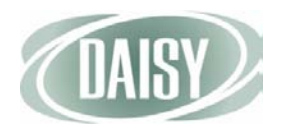

## Manage reminder schemes

A reminder scheme defines a strategy for sending reminders to patients who have upcoming appointments. For example, one strategy might be to send a confirmation e-mail seven days prior to an appointment, asking for the patient to confirm that appointment. If the patient does not confirm, then the patient will receive a phone call the night before the appointment at 5:00 p.m.

DAISY provides the ability to create and name multiple reminder schemes so you can set up customized strategies for different types of patients. When you sign up for AutoRemind, your practice is provided with the following default reminder schemes:

- Basic E-mail AutoRemind sends the patient an appointment confirmation via e-mail four days before the appointment. If the appointment is not confirmed, then it makes a voice call two days before the appointment. AutoRemind also sends a final reminder via e-mail one day before the appointment.
- Basic Phone AutoRemind uses the primary contact phone number in the patient's Personal Info window to make a confirmation voice call two days before the appointment.
- Basic SMS Uses the primary contact phone number if it is a cell phone. Otherwise it uses the *first* cell phone number in the Phone Numbers list. AutoRemind sends a confirmation text message four days before the appointment. If the appointment is not confirmed, then it makes a voice call two days before the appointment. AutoRemind also sends a reminder text message two hours before the appointment.

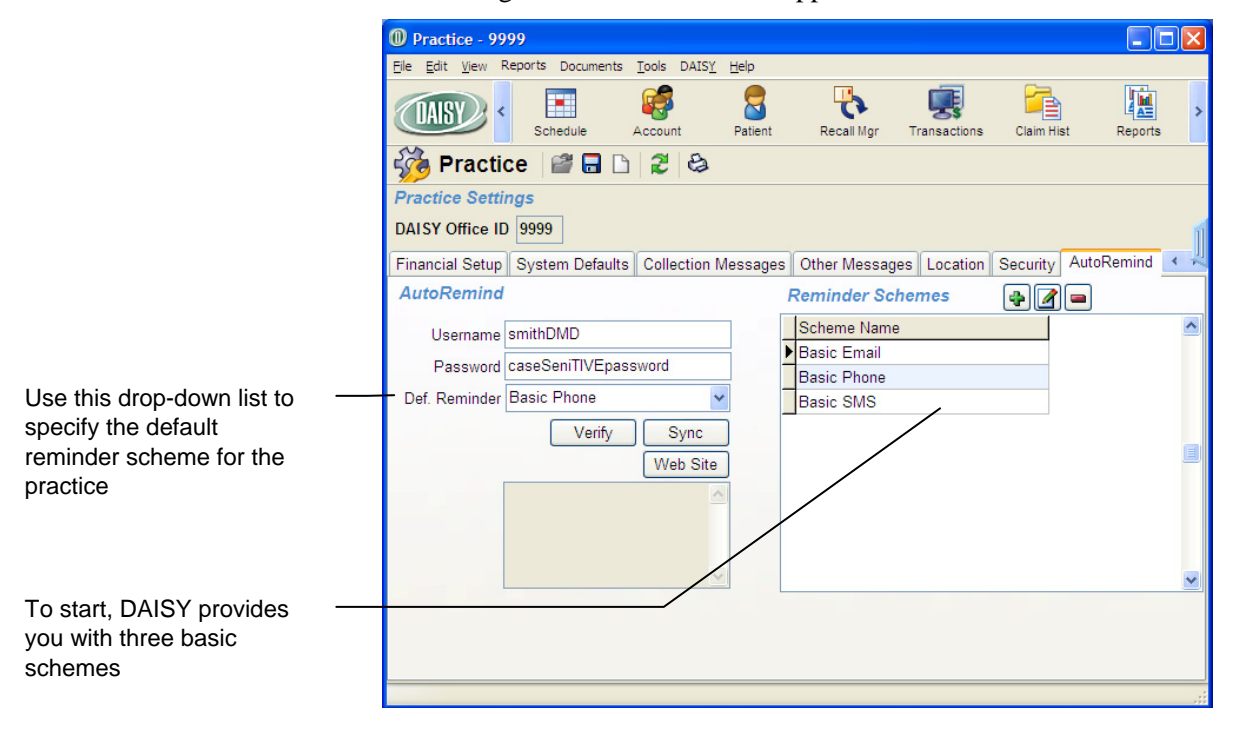

During initial setup, you select a default reminder scheme for your practice. If a patient is set up to use AutoRemind, all appointments set up for the patient will automatically use the default reminder scheme, unless an alternate scheme is selected for the patient.

Reminder schemes include reminder templates and reminder offsets.

#### **Reminder templates**

Reminder templates define the type of message, such as Confirm Appointment, and the language, such as US English. In each reminder scheme, a template defines the message content and the type of media (phone, e-mail, SMS text) that will be used to send the appointment reminder. For example, the practice may have one reminder template for e-mail reminders, and another one that asks the patient to confirm an appointment via an SMS text message.

- Confirm appointment templates generate messages that ask the patient to respond. For example:
  - If the template is a voice confirmation, patients are asked to press 5 to confirm that they received the message. AutoRemind considers this a personal contact confirmation. If the patient responds, the confirmation status displays as a green bell icon on the appointment in the DAISY schedule.
  - If AutoRemind makes the call, and the patient does not answer but AutoRemind can still leave a message, then it treats this result as a personal contact confirmation. The confirmation status displays as a green bell icon on the appointment in the DAISY schedule.
  - If the voice call is answered, but 5 is not pressed, then AutoRemind calls again every hour until the maximum number of voice call attempts allowed per appointment is reached. For more information about how to set the maximum voice call attempts allowed, see "Set up the AutoRemind profile" on page 44. The confirmation status displays as a red bell icon on the appointment in the DAISY schedule.
- Personal reminder templates do not ask the patient to respond. Once the reminder is delivered, AutoRemind changes the appointment's confirmation status to "left message". The confirmation status displays as a yellow bell icon on the appointment in the DAISY schedule. For more information about confirmation statuses, see "Synchronize AutoRemind with DAISY" on page 47.

Note. If the appointment's confirmation status is already set to "personal contact", AutoRemind will not set the status back to "left message".

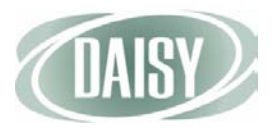

## **Reminder offsets**

Reminder offsets define the timeframe in which you want to send your reminder prior to the appointment. Offsets tell AutoRemind how far in advance to send the reminder, such as seven days before the appointment. Different offsets can be attached to different templates. For example, you might want to e-mail patients a week in advance, but text message patients only a day or an hour in advance.

If the time for sending the reminder falls into the range when AutoRemind is blocked from sending messages, then AutoRemind will send the reminder one hour and 15 minutes before the block begins. For example:

- If the office has blocked the sending of reminders between 8:00 p.m. and 8:00 a.m. and a patient is supposed to receive a reminder two hours before their 8:00 a.m. appointment, then AutoRemind will send the reminder at 6:45 p.m. the prior evening.
- If the appointment is on Monday, and the patient is supposed to receive a phone call two days before, but the office has blocked calls on Saturday, then AutoRemind will call the patient on Friday.

Each scheme can have one or more templates and offsets. Using combinations of templates and offsets, a practice can build a variety of reminder schemes that address patient needs.

#### Set up a reminder scheme

In this example, the front office wants to create a reminder scheme that sends a confirmation text message a week before the appointment, then follows that with an 8:00 a.m. reminder on the day of the appointment, if the patient has not confirmed.

- To set up a reminder scheme:
  - 1 From the DAISY menu, select Configure, then Practice Config.
  - 2 Click the AutoRemind tab.
  - **3** In the Reminder Schemes section, click **4** to add a reminder scheme.
  - 4 In the New Scheme cell, type the name of the new reminder scheme.

Choose a name that is descriptive of the scheme's strategy. For example, a scheme called "Confirm Appt SMS" could be set up to send a text message in US English a week before the appointment. If the patient does not confirm, then the scheme will send a reminder at 8:00 a.m. the day of the appointment.

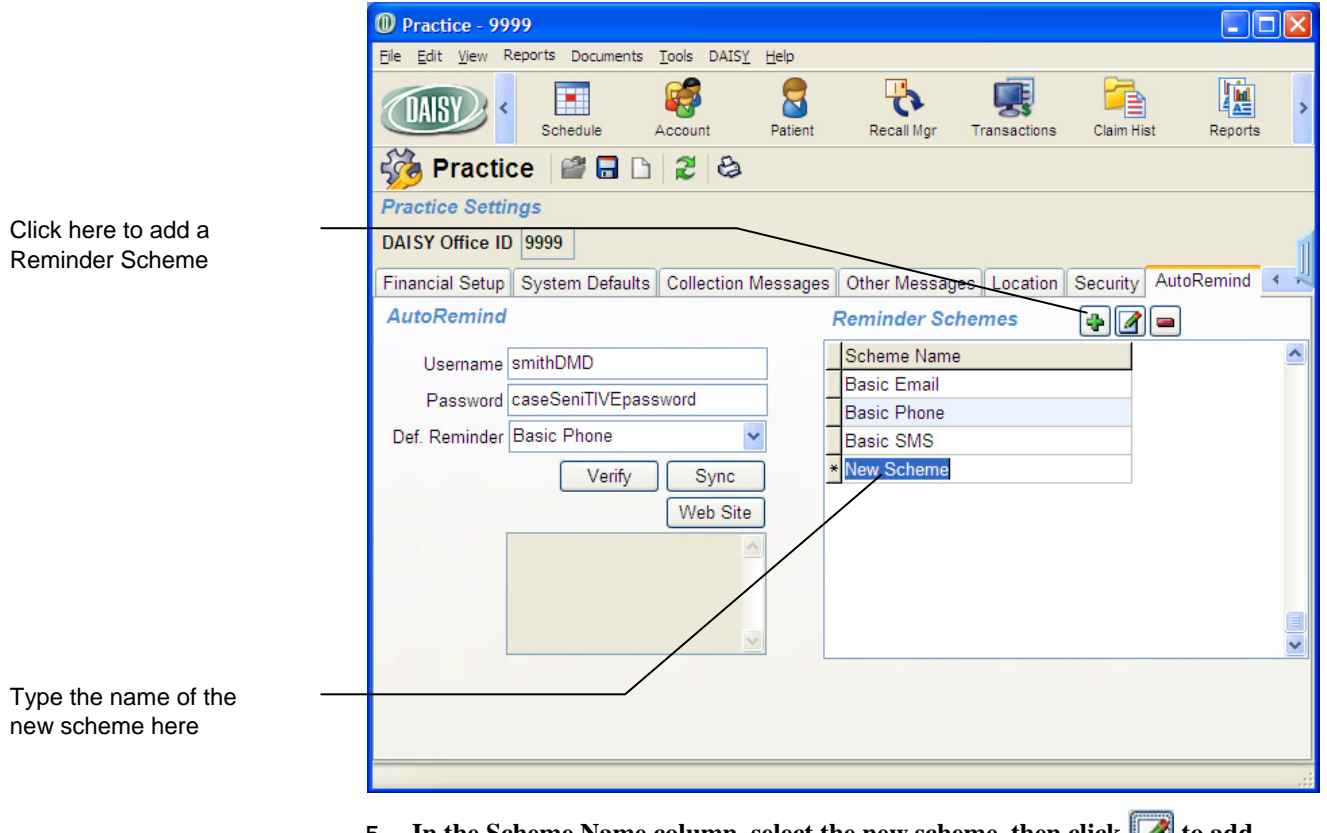

5 In the Scheme Name column, select the new scheme, then click *f* to add reminder templates and offsets to the scheme.

You see the Reminder Scheme window for the selected scheme.

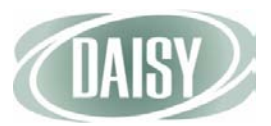

- 6 In the Reminder Template column, click a blank row and select the appropriate reminder template from the drop-down list.
- 7 Tab to the Reminder Offset column and select the appropriate offset from the drop-down list.

|          |   | Reminder Scheme - Confirm Appt SMS                                                      |                           |  |  |  |  |  |
|----------|---|-----------------------------------------------------------------------------------------|---------------------------|--|--|--|--|--|
|          |   | <u>File E</u> dit <u>Vi</u> ew <u>R</u> eports <u>T</u> ools DAIS <u>Y</u> <u>H</u> elp |                           |  |  |  |  |  |
|          |   | CARSY C Schedule Account Patient Recall Mgr Transactions                                | Claim Hist                |  |  |  |  |  |
|          |   | Reminder Scheme 🛛 🔐 🗟 😂                                                                 |                           |  |  |  |  |  |
|          | ĺ | Confirm Appt SMS                                                                        |                           |  |  |  |  |  |
|          |   | Reminder Template Reminder Offset                                                       | ^                         |  |  |  |  |  |
| - 4      |   | Confirm Appointment - Sms - US-EN The day of the appointment at 8:00 AM                 |                           |  |  |  |  |  |
| ates and |   | Confirm Appointment - Sms - US-EN 7 days before appointment                             | _                         |  |  |  |  |  |
| ere      |   |                                                                                         | =                         |  |  |  |  |  |
|          | l |                                                                                         |                           |  |  |  |  |  |
|          |   |                                                                                         |                           |  |  |  |  |  |
|          |   |                                                                                         |                           |  |  |  |  |  |
|          |   |                                                                                         | ~                         |  |  |  |  |  |
|          |   |                                                                                         | >                         |  |  |  |  |  |
|          |   |                                                                                         |                           |  |  |  |  |  |
|          |   |                                                                                         |                           |  |  |  |  |  |
|          |   |                                                                                         |                           |  |  |  |  |  |
|          |   | 8 To add another template and offset, click                                             |                           |  |  |  |  |  |
|          |   | 9 Repeat steps 6 through 7.                                                             | Repeat steps 6 through 7. |  |  |  |  |  |
|          |   | 10 Click 🔚 and close the Reminder Scheme window.                                        |                           |  |  |  |  |  |
|          |   | 11 To add another Reminder scheme, repeat steps 3 through 10.                           |                           |  |  |  |  |  |

**12** Close the Practice window.

Note. Reminder schemes can be entered in the Reminder Scheme window in any order.

Add templates and offsets for the new scheme here

### Modify a reminder scheme

- To modify a reminder scheme:
  - 1 From the DAISY menu, select Configure, then Practice Config.
  - 2 Click the AutoRemind tab.
  - 3 In the Reminder Schemes section, select the scheme, then click for edit the scheme.

You see the reminder templates and offsets associated with the scheme.

| 🔘 Reminder Scheme - Basic Email                                                       |                      |               |              |            |
|---------------------------------------------------------------------------------------|----------------------|---------------|--------------|------------|
| <u>Eile E</u> dit <u>V</u> iew <u>R</u> eports <u>T</u> ools DAIS <u>Y</u> <u>H</u> e | elp                  |               |              |            |
| CARSY C Schedule Acco                                                                 | unt Patient          | Recall Mgr    | Transactions | Claim Hist |
| Reminder Scheme 🛛 📽 🖥                                                                 | 🗅 🎜 😂                |               |              |            |
| Basic Email                                                                           |                      |               |              |            |
| Reminder Template                                                                     | Reminder Offset      |               |              | ~          |
| Confirm Appointment - Email - US-EN                                                   | 4 days before appoi  | ntment        |              |            |
| Personal Reminder - Email - US-EN                                                     | 1 day before appoint | tment         |              |            |
| Confirm Appointment - Voice - US-                                                     | 2 days before appoi  | ntment at 6:0 | 0 PM         | _          |
|                                                                                       |                      |               |              |            |
|                                                                                       |                      |               |              |            |
|                                                                                       |                      |               |              |            |
|                                                                                       |                      |               |              |            |
|                                                                                       |                      |               |              | <u> </u>   |
|                                                                                       |                      |               |              |            |
|                                                                                       |                      |               |              |            |
|                                                                                       |                      |               |              |            |

- 4 In the Reminder Schemes window, do one of the following:
  - To change the reminder template, click the template and select a different one from the drop-down list.
  - To change the reminder offset, click the offset and select a different one from the drop-down list.
  - To add a reminder template, click . Click the template column and select the appropriate template. Tab to the Reminder Offset column and select the appropriate offset.
  - To remove a reminder template and its offset, click the template, then click \_\_\_\_\_.
     In the Confirm dialog box, click Yes.
- 5 Click 📮 and close the Reminder Scheme window.
- **6** Close the Practice window.

The Basic E-mail scheme has three reminder templates and associated reminder offsets

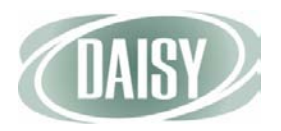

# Set up automatic reminders for a patient

Once the practice's AutoRemind settings are complete, you are ready to start using AutoRemind. Whenever you set up an appointment for a patient or you access a patient's information, you can set up the patient to receive automatic reminders. A patient can be set up to use the practice's default reminder scheme, or you can select a personal reminder scheme for the patient.

Once a patient is set up for automatic reminders, any appointment you set up for the patient is automatically assigned that patient's default reminder scheme.

## Set up the practice's default reminder scheme for a patient

- To use the practice's reminder scheme for a patient:
  - From the DAISY toolbar, click 🗧 . 1
  - Search for and select the patient you want, then click OK. 2
  - In the Patient window, click M to edit the patient's personal information. 3

|                      | Personal                       | nfo Gary Au                     | ıstin                      |                   |               |              |
|----------------------|--------------------------------|---------------------------------|----------------------------|-------------------|---------------|--------------|
|                      | <u>File E</u> dit <u>V</u> iev | v <u>R</u> eports <u>T</u> ools | DAIS <u>Y</u> <u>H</u> elp |                   |               |              |
|                      | DAISY                          | < E<br>Schedule                 | Account                    | Patient           | Recall Mgr    | Transactions |
|                      | 🧧 Pers                         | sonal Info.                     | 🗳 🔒 🗅                      | 2 😂 🎸             | \$            |              |
|                      | Prefix First                   | M                               | liddle                     | Last              |               | Suffix       |
|                      | Gary                           |                                 |                            | Austin            |               |              |
|                      | Care Of                        |                                 |                            |                   | (Optional)    |              |
|                      | Street                         | 654 SW 28th C                   | t                          |                   |               |              |
|                      | City                           | Gresham                         |                            |                   |               |              |
|                      | State                          | OR Zip 970                      | 80 -                       | ⊡ us Gend<br>⊙ Ma | ale           |              |
|                      | Nickname                       |                                 |                            | ◯Fe               | male          |              |
|                      | Birth Date                     | 12/17/1961                      | SSN                        |                   |               |              |
|                      | E-Mail                         |                                 |                            |                   | 1             |              |
|                      | Employment                     | Not Applicable                  |                            |                   | ]             |              |
|                      | Linpioymon                     |                                 |                            |                   |               |              |
|                      | Phone Nur                      | nbers 🚑 🚘                       |                            |                   |               |              |
|                      | Туре                           |                                 | No.                        | Ext.              | <u>^</u>      |              |
|                      | Cellular Pr                    | ione 💌                          | (971) 775-6301             |                   |               |              |
|                      | Home                           |                                 | (503) 896-6918             |                   |               |              |
|                      |                                |                                 |                            |                   | ~             |              |
| Check here to enable | Drimony phy                    | ano for annointer               | Home                       |                   |               |              |
| AutoRemind for this  | Primary pro                    | one for appointm                | ents rome                  | <u> </u>          | <u> </u>      |              |
| patient              | Reminder                       | Scheme 🗹 U                      | se Practice Def            | ault 🔲 Us         | e AutoRemind  |              |
|                      | Practi                         | ce Scheme Bas                   | ic Phone                   |                   |               |              |
|                      | Added by: BE                   | TTY 09/20/2007                  | 08:54 AM Edit              | ed By: DMCHe      | lp 08/26/2010 | 08:03 AM 🛒   |

4 In the Reminder Scheme section, check the Use AutoRemind check box to use the practice's default reminder scheme for this patient.

Note. For more information about setting up the default reminder scheme for the practice, see "Manage reminder schemes" on page 48.

5 Click 🔚 and close the Personal Info window.

#### Set up a personal reminder scheme for a patient

- To set up a personal reminder scheme for a patient:
  - **1** From the DAISY toolbar, click 🗧 .
  - 2 Search for and select the patient you want, then click OK.
  - 3 In the Patient window, click *for the patient's personal information*.
  - 4 To enable AutoRemind for this patient, check the Use AutoRemind check box.
  - 5 In the Reminder Scheme section, uncheck the Use Practice Default check box.

|          | Personal I                     | nfo Calista McCann 🛛 🛛 🗙                                                 |
|----------|--------------------------------|--------------------------------------------------------------------------|
|          | <u>File E</u> dit <u>V</u> iew | <u>R</u> eports <u>T</u> ools DAIS <u>Y</u> <u>H</u> elp                 |
|          | DAISY                          | Schedule Account Patient Recall Mgr Transactions                         |
|          | 🧧 Pers                         | onal Info. 🛛 🔐 🕞 🗋 😂 🦨                                                   |
|          | Prefix First                   | Middle Last Suffix                                                       |
|          | Calista                        | McCann                                                                   |
|          | Care Of                        | (Optional)                                                               |
|          | Street                         | 678 NW Banff Dr                                                          |
|          | City                           | Portland Gender                                                          |
|          | State                          | OR Zip 97229 - OMale                                                     |
|          | Nickname                       | ● Female                                                                 |
|          | Birth Date                     | 02/07/1968 🗸 SSN                                                         |
|          | / E-Mail                       |                                                                          |
|          | Employment                     | Not Applicable                                                           |
|          |                                |                                                                          |
|          |                                |                                                                          |
|          | Type                           | No. Ext.                                                                 |
|          | Flome                          | (503) 666-1495                                                           |
| /        |                                |                                                                          |
| /        |                                | ✓                                                                        |
| /        | Primary pho                    | ne for appointments Home                                                 |
| /        | Reminder S                     | Scheme Use Practice Default Use AutoRemind                               |
| <u> </u> | - A Persor                     |                                                                          |
|          |                                |                                                                          |
|          | Added by: Adr                  | ninistra 03/22/2005 08:58 AM Edited By: Administra 02/17/2009 02:54 PM 👙 |

If the Personal Scheme requires information that is not available, you see a warning icon

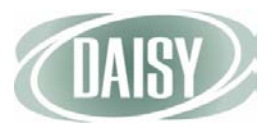

6 In the Personal Scheme drop-down list, select the reminder scheme to use for this patient.

Note. If the selected Personal Scheme requires information that is not available in the patient's Personal Info, such as Basic E-mail for someone who does not have an e-mail address, you see a warning icon next to the Personal Scheme drop-down list.

7 Click 🔚 and close the Personal Info window.

Note. Because DAISY is integrated with AutoRemind, changes in the Personal Info window, such as phone number or e-mail address, upload automatically to the AutoRemind service.

## Add AutoRemind to a specific appointment

A specific appointment can be set up to use AutoRemind.

- If the patient is not set up to use AutoRemind, DAISY applies the practice's default reminder scheme to the appointment. For more information, see "Manage reminder schemes" on page 48.
- If the Use AutoRemind check box is checked in the Patient's Personal Info window, then all appointments created for the patient will automatically use that patient's reminder scheme. For more information, see "Set up automatic reminders for a patient" on page 54.

- To add AutoRemind to a specific appointment:
  - From the DAISY toolbar, click **I** to open the appropriate schedule. 1
  - In the Schedule window, double-click the appointment to open it. 2
  - In the Confirmation section, check the Use AutoRemind scheme name check 3 box.

Scheme name is the name of reminder scheme associated with this patient.

|                       | Appointment for Barnew, Brynne                                                                                                    |
|-----------------------|----------------------------------------------------------------------------------------------------|
|                       | <u>Elle Edit View R</u> eports Documents <u>T</u> ools DAIS <u>Y</u> <u>H</u> elp                                                                                                    |
|                       | Claim Hist                                                                                                    |
|                       | 🔣 Appointment   🚰 🖬 🗅   🎜 🛍   🈂 🗃 🥵 📰 🖇 🌡 🕼 🗟 🗊 🖏 🕷                                                                                                    |
|                       | Description         Scheduled         Minutes           #4 MOD         08/24/2010         09:20 AM         40                                                                                                    |
|                       | Priority Status<br>Standard Checked In                                                                                                    |
|                       | Detail More Procedures Account Patient - Barnew, Brynne                                                                                                    |
|                       | General Patient is ONew OOn File ONot Applicable                                                                                                    |
|                       | Patient Barnew, Brynne Account 13563                                                                                                    |
|                       | Alarm 🚽 🌻 🦻                                                                                                    |
|                       | Contact Phones                                                                                                    |
|                       | Primary 🕰 Home 💉 (503) 272-5608 Ext.                                                                                                    |
| AutoRemind never uses | -Alternate Alternate - Alternate - Alterna |
| the alternate phone   | Confirmation                                                                                                    |
| number to send an     | Status None VUse AutoRemind - Basic Phone                                                                                                    |
| appointment reminder  | Notes                                                                                                    |
|                       | Resources 😱 🔄 💡 🦉                                                                                                    |
|                       | Dr. Lorey                                                                                                    |
|                       |                                                                                                    |
|                       |                                                                                                    |
|                       | Utilization                                                                                                    |
|                       |                                                                                                    |
|                       |                                                                                                    |
|                       | 4 Click 🗖 and close the Appointment window.                                                                                                    |

Note. AutoRemind can also be added to a specific appointment from the Confirm Appointments window.

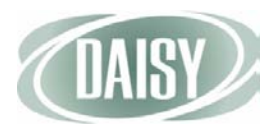

# View the status of AutoRemind appointments

In DAISY 4.0, the Confirm Appointments window has changed to include an AutoRemind filter. You can use this filter to easily view the confirmation status of appointments with AutoRemind or just those without. For example, you may want to view the day's appointments that are not set up with auto-reminders so you can call the patients directly.

- To view the confirmation status of AutoRemind appointments:
  - **1** From the DAISY menu, select Appointment, then select Confirmation to open the Confirm Appointments window.
  - 2 In the AutoRemind drop-down list, do one of the following:
    - Select Yes to view the confirmation status of AutoRemind appointments.
    - Select No to view the confirmation status of appointments that are not set up for AutoRemind.
    - Select All to view the confirmation status of all appointments.

| Schedule         Account         Patient         Recail Mgr         Transactions         Claim Hist         Reports         Practice Config         Lis           Confirm Appointments         Image: Confirm Appointments         Image: Confirm Appointments         Image: Confirm Appointments         Image: Confirm Appointments         Image: Confirm Appointments         Image: Confirm Appointments         Image: Confirm Appointments         Image: Confirm Appointment Start         Personal Contact         Image: Confirm Boxley, Anita         AutoRemind All         Image: Confirm Boxley, Anita         AutoRemind All         Image: Confirm Boxley, Anita         New Patient         Birthdate: 06/23/76         Age: 34         Contact           08/24/10         08:00 AM         Farenell, Jubilee         (503) 3064-5215         Ext.         (Home)         Alternate:         E-Mail:           08/24/10         09:00 AM         Account         (503) 0164-2215         Ext.         (Home)           08/24/10         0:00 AM         Gibbs, Janet         (503) 0164-2215         Ext.         (Home)           08/24/10         0:00 AM         Gibbs, Janet         (503) 0164-215         Ext.         (Home)           08/24/10         0:00 AM         Gibbs, Janet         (503) 0164-215         Ext.         (Home)           08/24/10         0:00 AM     | <u>File E</u> dit <u>V</u> iew <u>R</u> eports | s <u>T</u> ools DAIS <u>Y</u> <u>H</u> e | lp             |                                                                      |
|----------------------------------------------------------------------------------------------------|------------------------------------------------|------------------------------------------|----------------|----------------------------------------------------------------------|
| Confirm Appointments       Image: Confirm Appointments       Image: Confirm Appointments       Image: Confirm Appointments         Schedule View Confirmation       All       Start Date       08/24/2010       AutoRemind All       Image: Confirm Appointment All         Appointment Start       Patient       Phone       Image: Confirm Boxley, Anita       O8/24/2010       AutoRemind All       Image: Confirm Boxley, Anita         08/24/10       08:00 AM       Fremont, Sharon (503) 332-11       O8/24/10       O8/24/10       O8/24/10       Age: 34         08/24/10       08:30 AM       Adamson, Lawrer (503) 586-55       O8/24/10       O8/24/10       O8/24/10       O9:00 AM       Boxley, Anita       New Patient       Birthdate: 06/23/76       Age: 34         08/24/10       09:00 AM       Adamson, Lawrer (503) 586-55       O8/24/10       O8/24/10       O9:00 AM       Description       Sealent #18 & 20         08/24/10       09:00 AM       Barron, Ted       (503) 216-61       O8/24/10       O9:00 AM       O9:00 AM       Description       Sealent #18 & 20         08/24/10       01:04 AM       Maron, Ted       (503) 216-61       O8/24/10       O9:00 AM       Description       Sealent #18 & 20         08/24/10       02:00 PM       Darcel, Lina       (503) 986-65       O8/24/10       O8/24                                                          |                                                | chedule Accou                            | Int Patient    | it Recall Mgr Transactions Claim Hist Reports Practice Config List I |
| Schedule View         All         Start Date         08/24/2010         AutoRemind         All           Confirmation         Personal Contact         End Date         08/24/2010         AutoRemind         All           Appointment Start         Patient         Phone         08/24/2010         OR/24/2010         OR/24/2010           Appointment Start         Patient         Phone         OR/24/2010         OR/24/2010         OR/24/2010           08/24/10         08:00 AM         Farrell, Jubilee         (603) 332-11         New Patient         Birthdate: 06/23/76         Age: 34           08/24/10         08:04 AM         Addmson, Lawrer (503) 586-53         New Patient         Birthdate: 06/23/76         Age: 34           08/24/10         09:00 AM         Boxley, Anita         (503) 064-2215         Ext.         (Home)           08/24/10         09:00 AM         Boxley, Anita         (503) 064-52         Phone:         E-Mail:           08/24/10         10:00 AM         Boxley, Anita         (503) 076-52         OR/24/10         09:00 AM         Description         Sealent #18 & 20           08/24/10         10:00 PM         Reis, Ryan         (503) 965-61         OR/24/10         OR/24/10         OR/24/10         OR/04 PM         Easic SMS                                                                                           | 💏 Confirm A                                    | ppointment                               | ts 🔒 🎜         |                                                                      |
| Confirmation         Personal Contact         End Date         08/24/2010           Appointment Stat         Patient         Phone         Confirm         Boxley, Anita           08/24/10         08:00 AM         Fremont, Sharon (503) 332:11         New Patient         Birthdate: 06/23/76         Age: 34           08/24/10         08:00 AM         Farrell, Jubilee         (503) 586-53         New Patient         Birthdate: 06/23/76         Age: 34           08/24/10         09:00 AM         Boxley, Anita         (503) 064-2215         Ext.         (Home)           08/24/10         09:00 AM         Boxley, Anita         (503) 064-2215         Ext.         (Home)           08/24/10         09:00 AM         Boxley, Anita         (503) 107-62         (503) 064-2215         Ext.         (Home)           08/24/10         10:00 AM         Birthdate:         06/24/10         09:00 AM         Description         Sealent #18 & 20           08/24/10         10:00 AM         Jahrson, John         (503) 925-62         Onfirmation         Status         Personal Contact         ✓         Use AutoRemind - Basic SMS           08/24/10         11:40 AM         York, Brian         (503) 966-62         O         O         York         Status         Personal Contact                                                                                     | Schedule View All                              | ~                                        | Start Date 08/ | 8/24/2010 V AutoRemind All                                           |
| Appointment Start         Patient         Phone         Confirm         Confirm         Boxley, Anita           08/24/10         08:00 AM         Fremont, Sharon         (503) 332-11         New Patient         Birthdate: 06/23/76         Age: 34           08/24/10         08:30 AM         Farrell, Jubilee         (503) 545-35         New Patient         Birthdate: 06/23/76         Age: 34           08/24/10         09:00 AM         Boxley, Anita         (503) 064-2215         Ext.         (Home)           08/24/10         09:00 AM         Boxley, Anita         (503) 064-2215         Ext.         (Home)           08/24/10         09:00 AM         Boxley, Anita         (503) 064-2215         Ext.         (Home)           08/24/10         09:00 AM         Boxley, Anita         (503) 064-2215         Ext.         (Home)           08/24/10         10:00 AM         Boxley, Janet         (503) 107-62         Sealent #18 & 20         Pre-Meds           08/24/10         10:00 AM         Janes Ryan         (503) 925-62         Onfirmation         Status         Personal Contact         ✓           08/24/10         12:00 PM         Coler, Earl         (503) 966-62         Notes          Status         Personal Contact         ✓         Ørethold <td>Confirmation Perso</td> <td>nal Contact 🛛 👻</td> <td>End Date 08/</td> <td>8/24/2010 👻</td>  | Confirmation Perso                             | nal Contact 🛛 👻                          | End Date 08/   | 8/24/2010 👻                                                          |
| 08/24/10       08:00 AM       Fremont, Sharon (603) 332-11         08/24/10       08:30 AM       Farrell, Jubilee (603) 545-35         08/24/10       08:30 AM       Adamson, Lawrer (503) 586-53         08/24/10       09:00 AM       Boxley, Anita (503) 064-22         08/24/10       09:00 AM       Boxley, Anita (503) 064-22         08/24/10       09:00 AM       Boxley, Anita (503) 064-22         08/24/10       10:00 AM       Boxley, Anita (503) 107-62         08/24/10       10:00 AM       Birthdate: 06/23/76       Age: 34         08/24/10       10:00 AM       Boxley, Anita (503) 064-22       E-Mail:         08/24/10       10:00 AM       Birthdate: 06/23/76       Age: 34         08/24/10       10:00 AM       Boxley, Anita (503) 666-67       Boxley, Anita (503) 662-67         08/24/10       10:40 AM       Johnson, John (300) 992-56       Boxley, Anita (503) 826-63         08/24/10       11:40 AM       York, Brian (603) 796-52       Boxley, Anita (503) 866-61         08/24/10       02:00 PM       Clower, Earl (503) 666-14       Status Personal Contact Y       Use AutoRemind - Basic SMS         08/24/10       02:00 PM       McCann, Calista (603) 866-61       Boxley, Anita       Curthia         08/24/10       03:00 PM       Dennis, S                                                                                                    | Appointment Start                              | Patient                                  | Phone 🔥        | Confirm Boxley, Anita                                                |
| 08/24/10       08:30 AM       Farrell, Jubilee       (603) 545-35         08/24/10       08:30 AM       Adamson, Lawrer (503) 586-55         08/24/10       09:00 AM       Boxley, Anita       (503) 064-22         08/24/10       09:00 AM       Boxley, Anita       (503) 064-22         08/24/10       09:00 AM       Boxley, Anita       (503) 064-22         08/24/10       09:00 AM       Accevedo, Leane       (503) 107-62         08/24/10       10:00 AM       Bibs, Janet       (503) 216-61         08/24/10       10:00 AM       Johnson, John       (503) 932-56         08/24/10       10:50 AM       Reis, Ryan       (503) 796-52         08/24/10       12:20 PM       Darcel, Lina       (503) 866-61         08/24/10       02:00 PM       Colore, Earl       (503) 866-61         08/24/10       02:00 PM       McCann, Calista       (503) 866-61         08/24/10       02:00 PM       McCann, Calista       (503) 866-61         08/24/10       03:00 PM       Pennis, Samuel       (503) 866-61         08/24/10       03:00 PM       Pennis, Samuel       (503) 866-61         08/24/10       03:00 PM       Pennis, Samuel       (503) 866-61         08/24/10       03:00 PM                                                                                                    | 08/24/10 08:00 AM                              | Fremont, Sharon                          | (503) 332-11   | New Patient Dirthdate: 06/23/76 Age: 34                              |
| 08/24/10       08:30 AM       Adamson, Lawrer (503) 586-55         08/24/10       09:00 AM       Boxley, Anita       (503) 064-2215       Ext.       (Home)         08/24/10       09:00 AM       Boxley, Anita       (503) 064-2215       Ext.       (Home)         08/24/10       09:00 AM       Boxley, Anita       (503) 064-2215       Ext.       (Home)         08/24/10       09:00 AM       Accevedo, Leanne       (503) 064-221       Ext.       (Home)         08/24/10       10:00 AM       Gibbs, Janet       (503) 107-62       Ext.       (Boxley, Anita         08/24/10       10:40 AM       Johnson, John       (360) 932-56       Sealent #18 & 20       Pre-Meds         08/24/10       11:40 AM       York, Brian       (503) 786-52       Confirmation       Status       Personal Contact       ✓         08/24/10       02:00 PM       Colore, Earl       (503) 086-66       Notes       Escurces On Appointment       Confirmation         08/24/10       02:00 PM       McCann, Calista       (503) 086-66       Kesources On Appointment       Current       Current       Current       Current       Current       Status       Pice 30       Status       Status       Status       Status       Status       Status       Statu                                                                                                    | 08/24/10 08:30 AM                              | Farrell, Jubilee                         | (503) 545-35   | Contact                                                              |
| B8/24/10         09:00 AM         Boxley, Anita         (503) 064-22           08/24/10         09:04 AM         Acevedo, Leanne         (503) 064-22           08/24/10         10:00 AM         Gibbs, Janet         (503) 107-62           08/24/10         10:00 AM         Gibbs, Janet         (503) 216-61           08/24/10         10:40 AM         Johnson, John         (360) 932-56           08/24/10         10:50 AM         Reis, Ryan         (503) 796-52           08/24/10         10:50 AM         Reis, Ryan         (503) 796-52           08/24/10         12:20 PM         Darcel, Lina         (503) 826-61           08/24/10         02:00 PM         Confirmation         Status         Personal Contact           08/24/10         02:00 PM         McCann, Calista         (503) 866-61         Kesources On Appointment           08/24/10         02:00 PM         McCann, Calista         (503) 086-66         Kesources On Appointment         Cynthia           08/24/10         03:00 PM         Pennis, Samuel         (503) 086-66         Kesources On Appointment         Kesources On Appointment           08/24/10         03:00 PM         Pennis, Samuel         (503) 086-66         Kesources On Appointment         Kesources On Appointment         Kesources On Appointme                                                                          | 08/24/10 08:30 AM                              | Adamson, Lawrer                          | (503) 586-53   | Phone: 💰 (503) 064-2215 Ext. (Home)                                  |
| 08/24/10       09:40 AM       Acevedo, Leaner       (603) 696-67         08/24/10       10:00 AM       Gibbs, Janet       (503) 107-62         08/24/10       10:40 AM       Barron, Ted       (503) 216-61         08/24/10       10:40 AM       Johnson, John       (360) 932-56         08/24/10       10:40 AM       Johnson, John       (360) 932-56         08/24/10       10:40 AM       Johnson, John       (503) 796-52         08/24/10       11:40 AM       York, Brian       (503) 826-65         08/24/10       02:00 PM       Colorer, Earl       (503) 396-16         08/24/10       02:00 PM       Colorer, Earl       (503) 396-16         08/24/10       03:00 PM       Dennis, Samuel       (503) 086-66         08/24/10       03:00 PM       Apperson, Roser       (503) 086-66         08/24/10       03:00 PM       Apperson, Roser       (503) 086-66         08/24/10       03:00 PM       Apperson, Roser       (503) 086-66         08/24/10       03:00 PM       Apperson, Roser       (503) 086-66         08/24/10       03:00 PM       Dennis, Samuel       (503) 086-66         08/24/10       03:00 PM       Dennis, Samuel       (503) 086-66         08/24/10 <t< td=""><td>08/24/10 09:00 AM</td><td>Boxley, Anita</td><td>(503) 064-22</td><td>Alternate: E-Mail:</td></t<>                                                                                        | 08/24/10 09:00 AM                              | Boxley, Anita                            | (503) 064-22   | Alternate: E-Mail:                                                   |
| 08/24/10       10:00 AM       Gibbs, Janet       (603) 107-62         08/24/10       10:40 AM       Barron, Ted       (503) 216-61         08/24/10       10:40 AM       Johnson, John       (360) 932-56         08/24/10       10:50 AM       Reis, Ryan       (503) 479-92         08/24/10       11:40 AM       York, Brian       (503) 826-65         08/24/10       12:20 PM       Darcel, Lina       (503) 826-65         08/24/10       02:00 PM       Clover, Earl       (503) 396-16         08/24/10       02:00 PM       McCann, Calista       (503) 086-66         08/24/10       03:00 PM       Dennis, Samuel       (503) 086-66         08/24/10       03:00 PM       Dennis, Samuel       (503) 086-66         08/24/10       03:00 PM       Dennis, Samuel       (503) 086-66         08/24/10       03:00 PM       Dennis, Samuel       (503) 086-66         08/24/10       03:00 PM       Dennis, Samuel       (503) 086-66         08/24/10       03:00 PM       Dennis, Samuel       (503) 086-66         08/24/10       03:00 PM       Dennis, Samuel       (503) 086-66         08/24/10       03:00 PM       Dennis, Samuel       (503) 086-66         08/24/10       04:00                                                                                                    | 08/24/10 09:40 AM                              | Acevedo, Leanne                          | (503) 696-67   | Appointment set for Tuesday, 08/24/10 09:00 AM                       |
| 08/24/10       10:40 AM       Barron, Ted       (603) 216-61         08/24/10       10:40 AM       Johnson, John       (360) 932-56         08/24/10       10:50 AM       Reis, Ryan       (603) 479-92         08/24/10       10:40 AM       York, Brian       (603) 796-52         08/24/10       11:40 AM       York, Brian       (603) 826-62         08/24/10       02:00 PM       Clover, Earl       (503) 826-62         08/24/10       02:00 PM       Clover, Earl       (503) 086-62         08/24/10       03:00 PM       Apperson, Rosen       (503) 086-62         08/24/10       03:00 PM       Apperson, Rosen       (503) 086-62         08/24/10       03:00 PM       Apperson, Rosen       (503) 086-62         08/24/10       03:00 PM       Apperson, Rosen       (503) 086-62         08/24/10       03:00 PM       Hester, Kimberly       (503) 422-55         08/24/10       04:00 PM       Hester, Kimberly       (503) 422-55         08/24/10       04:00 PM       Hester, Kimberly       (503) 422-55         08/24/10       04:00 PM       Hester, Kimberly       (503) 422-55         08/24/10       04:00 PM       Hester, Kimberly       (503) 422-55         08/24/10                                                                                                    | 08/24/10 10:00 AM                              | Gibbs, Janet                             | (503) 107-62   | Description Sealent #18 & 20                                         |
| 08/24/10       10:40 AM       Johnson, John       (360) 932-5€         08/24/10       10:50 AM       Reis, Ryan       (503) 479-92         08/24/10       11:40 AM       York, Brian       (503) 796-52         08/24/10       12:20 PM       Darcel, Lina       (503) 396-16         08/24/10       02:00 PM       Clover, Earl       (503) 396-16         08/24/10       02:00 PM       McCann, Calista       (503) 086-66         08/24/10       03:00 PM       Aperson, Rosen       (503) 086-66         08/24/10       03:00 PM       Aperson, Rosen       (503) 086-66         08/24/10       03:00 PM       Aperson, Rosen       (503) 086-66         08/24/10       03:00 PM       Aperson, Rosen       (503) 086-66         08/24/10       03:00 PM       Aperson, Rosen       (503) 086-66         08/24/10       03:00 PM       Hester, Kimberly       (503) 086-66         08/24/10       04:00 PM       Hester, Kimberly       (503) 086-66         08/24/10       04:00 PM       Hester, Kimberly       (503) 086-66         08/24/10       04:00 PM       Hester, Kimberly       (503) 086-66         08/24/10       04:00 PM       Hester, Kimberly       (503) 086-66         08/24/10                                                                                                    | 08/24/10 10:40 AM                              | Barron, Ted                              | (503) 216-61   | Pre-Mede                                                             |
| 08/24/10       10:50 AM Reis, Ryan       (503) 479-92       Confirmation         08/24/10       11:40 AM York, Brian       (503) 796-52       Status       Personal Contact       ✓ Use AutoRemind - Basic SMS         08/24/10       12:20 PM Darcel, Lina       (503) 826-65       Notes       Notes       Image: Confirmation         08/24/10       02:00 PM Clover, Earl       (503) 826-65       Notes       Image: Confirmation       Image: Confirmation         08/24/10       02:00 PM Clover, Cairsta       (503) 866-64       Image: Confirmation       Image: Confirmation       Image: Confirmation         08/24/10       02:00 PM Dennis, Samuel       (503) 086-66       Image: Confirmation       Image: Confirmation       Image: Confirmation       Image: Confirmation         08/24/10       03:00 PM Dennis, Samuel       (503) 086-66       Image: Confirmation       Image: Confirmation       Image: Confirmation       Image: Confirmation         08/24/10       03:00 PM Dennis, Samuel       (503) 086-66       Image: Confirmation       Image: Confirmation       Image: Confirmation       Image: Confirmation         08/24/10       03:00 PM Dennis, Samuel       (503) 086-66       Image: Confirmation       Image: Confirmation       Image: Confirmation       Image: Confirmation       Image: Confirmation       Image: Confirmation       Image: Confirmation | 08/24/10 10:40 AM                              | Johnson, John                            | (360) 932-56   |                                                                      |
| 08/24/10       11:40 AM       York, Brian       (503) 796-52         08/24/10       12:20 PM       Darcel, Lina       (503) 825-63         08/24/10       02:00 PM       Clover, Earl       (503) 396-16         08/24/10       02:00 PM       McCann, Calista       (503) 086-66         08/24/10       02:00 PM       McCann, Calista       (503) 086-66         08/24/10       03:00 PM       Apperson, Rosern (503) 646-37         08/24/10       03:00 PM       Dennis, Samuel       (503) 086-66         08/24/10       03:00 PM       Dennis, Samuel       (503) 086-66         08/24/10       03:00 PM       Dennis, Samuel       (503) 086-66         08/24/10       04:00 PM       Hester, Kimberly       (503) 422-56         08/24/10       04:00 PM       Hester, Kimberly       (503) 422-56         08/24/10       04:00 PM       Hester, Kimberly       (503) 422-56         08/24/10       04:00 PM       Hester, Kimberly       (503) 422-56         08/24/10       04:00 PM       Hester, Kimberly       (503) 422-56         08/24/10       04:00 PM       Hester, Kimberly       (503) 422-56         08/24/10       04:00 PM       Hester, Kimberly       (503) 422-56         08/24/10                                                                                                    | 08/24/10 10:50 AM                              | Reis, Ryan                               | (503) 479-92   | Confirmation                                                         |
| 08/24/10       12:20 PM       Darcel, Lina       (503) 826-63         08/24/10       02:00 PM       Clover, Earl       (503) 396-16         08/24/10       02:00 PM       Clover, Earl       (503) 686-14         08/24/10       02:00 PM       Dennis, Samuel       (503) 086-66         08/24/10       03:00 PM       Apperson, Roser (503) 646-30         08/24/10       03:00 PM       Dennis, Samuel       (503) 086-66         08/24/10       03:00 PM       Dennis, Samuel       (503) 086-66         08/24/10       03:00 PM       Dennis, Samuel       (503) 086-66         08/24/10       04:00 PM       Hester, Kimberly       (503) 082-66         08/24/10       04:00 PM       Hester, Kimberly       (503) 086-66         08/24/10       04:00 PM       Hester, Kimberly       (503) 086-66         08/24/10       04:00 PM       Hester, Kimberly       (503) 086-66         08/24/10       04:00 PM       Hester, Kimberly       (503) 086-66         08/24/10       04:00 PM       Hester, Kimberly       (503) 086-66         08/24/10       04:00 PM       Hester, Kimberly       (503) 086-66         08/24/10       05:00 PM       00:00 PM       00:00 PM         08:00 PM       00:00 P                                                                                                    | 08/24/10 11:40 AM                              | York, Brian                              | (503) 796-52   | Status Personal Contact VUse AutoRemind - Basic SMS                  |
| 08/24/10       02:00 PM       Clover, Earl       (503) 396-16         08/24/10       02:00 PM       McCann, Calista       (503) 086-66         08/24/10       02:00 PM       Dennis, Samuel       (503) 086-66         08/24/10       03:00 PM       Dennis, Samuel       (503) 086-66         08/24/10       03:00 PM       Dennis, Samuel       (503) 086-66         08/24/10       03:00 PM       Dennis, Samuel       (503) 086-66         08/24/10       04:00 PM       Hester, Kimberly       (503) 086-66         08/24/10       04:00 PM       Hester, Kimberly       (503) 086-66         08/24/10       04:00 PM       Hester, Kimberly       (503) 086-66         08/24/10       04:00 PM       Hester, Kimberly       (503) 086-66         08/24/10       04:00 PM       Hester, Kimberly       (503) 086-66         08/24/10       04:00 PM       Hester, Kimberly       (503) 082-66         08/24/10       04:00 PM       Hester, Kimberly       (503) 082-66         08/24/10       04:00 PM       Hester, Kimberly       (503) 082-66         08/24/10       04:00 PM       Hester, Kimberly       (503) 082-66         08/24/10       04:00 PM       Hester, Kimberly       (503) 082-66                                                                                                    | 08/24/10 12:20 PM                              | Darcel, Lina                             | (503) 826-63   | Notes                                                                |
| 08/24/10       02:00 PM       McCann, Calista       (503) 666-14         08/24/10       02:00 PM       Dennis, Samuel       (503) 086-66         08/24/10       03:00 PM       Apperson, Rosen       (503) 086-66         08/24/10       03:00 PM       Apperson, Rosen       (503) 086-66         08/24/10       03:00 PM       Dennis, Samuel       (503) 086-66         08/24/10       04:00 PM       Hester, Kimberly       (503) 086-66         08/24/10       04:00 PM       Hester, Kimberly       (503) 082-66         08/24/10       04:00 PM       Hester, Kimberly       (503) 082-66         08/24/10       04:00 PM       Hester, Kimberly       (503) 082-66         08/24/10       04:00 PM       Hester, Kimberly       (503) 082-66         08/24/10       04:00 PM       Hester, Kimberly       (503) 422-56         08/24/10       04:00 PM       Hester, Kimberly       (503) 422-56         08/24/10       04:00 PM       Hester, Kimberly       (503) 422-56         08/24/10       04:00 PM       Hester, Kimberly       (503) 422-56         08/24/10       04:00 PM       Hester, Kimberly       (503) 422-56         08/24/20       08/24/20       09/20       0/20       0/20                                                                                                    | 08/24/10 02:00 PM                              | Clover, Earl                             | (503) 396-18   | Resources On Appaintment                                             |
| 08/24/10         02:00 PM         Dennis, Samuel         (603) 086-6€           08/24/10         03:00 PM         Apperson, Rosem (503) 646-3C           08/24/10         03:00 PM         Dennis, Samuel         (603) 086-6€           08/24/10         03:00 PM         Dennis, Samuel         (603) 086-6€           08/24/10         04:00 PM         Dennis, Samuel         (603) 086-6€           08/24/10         04:00 PM         Hester, Kimberly         (603) 422-5€           Current         Last Bill         Over 30         Over 60         Over 90         Over 120         Balance           5648.00         \$0.00         \$0.00         \$0.00         \$0.00         \$0.00         \$648.00                                                                                                    | 08/24/10 02:00 PM                              | McCann, Calista                          | (503) 666-14   | Cunthia                                                              |
| 08/24/10 03:00 PM Apperson, Rosen (503) 646-30<br>08/24/10 03:00 PM Dennis, Samuel (503) 086-66<br>08/24/10 04:00 PM Hester, Kimberly (503) 422-55<br>Current Last Bill Over 30 Over 60 Over 90 Over 120 Balance<br>5648.00 \$0.00 \$0.00 \$0.00 \$0.00 \$0.00 \$0.00 \$0.00 \$0.00 \$648.00                                                                                                    | 08/24/10 02:00 PM                              | Dennis, Samuel                           | (503) 086-66   | Cyntina                                                              |
| 08/24/10         03:00 PM         Dennis, Samuel         (603) 086-6€         Account         \$3735         Guarantor:         Boxley, Anita           08/24/10         04:00 PM         Hester, Kimberly         (503) 422-5€         Account         \$3735         Guarantor:         Boxley, Anita           Current         Last Bill         Over 30         Over 60         Over 90         Over 120         Balance           \$48.00         \$0.00         \$0.00         \$0.00         \$0.00         \$0.00         \$648.00                                                                                                    | 08/24/10 03:00 PM                              | Apperson, Rosem                          | (503) 646-30   |                                                                      |
| 08/24/10         04:00 PM  Hester, Kimberly  (503) 422:5£         Account 3735         Guarantor: Boxley, Anita           Current         Last Bill         Over 30         Over 60         Over 90         Over 120         Balance           \$648.00         \$0.00         \$0.00         \$0.00         \$0.00         \$0.00         \$0.00         \$648.00                                                                                                    | 08/24/10 03:00 PM                              | Dennis, Samuel                           | (503) 086-66   |                                                                      |
| Current         Last Bill         Over 30         Over 60         Over 90         Over 120         Balance           \$\$48.00         \$0.00         \$0.00         \$0.00         \$0.00         \$0.00         \$0.00         \$648.00                                                                                                    | 08/24/10 04:00 PM                              | Hester, Kimberly                         | (503) 422-55   | Account 13735 Guarantor: Boxley, Anita                               |
| ≤ \$\$\$48.00 \$0.00 \$0.00 \$0.00 \$0.00 \$0.00 \$648.00                                                                                                    |                                                |                                          | ~              | Current Last Bill Over 30 Over 60 Over 90 Over 120 Balance           |
|                                                                                                    |                                                |                                          | >              | <b>\$648.00 \$0.00 \$0.00 \$0.00 \$0.00 \$0.00 \$0.00</b>            |

Use this filter to find all appointments with Autoremind enabled or just those without it

Check this check box to enable AutoRemind for the selected patient

## **Rebuild AutoRemind Data**

If AutoRemind data becomes corrupted on the AutoRemind website, you can use this procedure to rebuild the information stored there.

Note. You must have Modify access permissions to perform this task. For more information, see "Set up access permissions for AutoRemind" on page 46.

- To rebuild data on the AutoRemind website:
  - 1 From the DAISY menu, select Configure, then Practice Config.
  - 2 From the Tools menu, select Rebuild AutoRemind.

| Practice - 9999                                                                                                    |                           |                 |            |
|----------------------------------------------------------------------------------------------------|---------------------------|-----------------|------------|
| File Edit View Reports Documents Tools DAISY Help                                                                                                    |                           |                 |            |
| Image: Schedule         Image: Schedule         Image: Sch | Recall Mgr Transaction    | s Claim Hist    | Reports    |
| Practice 🔐 🖬 🗅 隆 Rebuild AutoRemind                                                                                                    | - <b>k</b> -              |                 |            |
| Practice Settings                                                                                                    |                           |                 |            |
| DAISY Office ID 9999                                                                                                    |                           |                 | 1          |
| Financial Setup System Defaults Collection Message                                                                                                    | s Other Messages Location | n Security Auto | Remind 💉 岩 |
| AutoRemind                                                                                                    | Reminder Schemes          |                 |            |
| Username smithDMD                                                                                                    | Scheme Name               |                 | <u>^</u>   |
| Password caseSeniTIVEpassword                                                                                                    |                           |                 |            |
| Def. Reminder Basic Phone                                                                                                    | Basic Email               |                 |            |
|                                                                                                    | Basic SMS                 |                 |            |
| Verity Sync                                                                                                    | Confirm Appt SMS          |                 |            |
| Web Site                                                                                                    |                           |                 |            |
|                                                                                                    |                           |                 |            |
|                                                                                                    |                           |                 |            |
|                                                                                                    |                           |                 |            |
|                                                                                                    |                           |                 | ~          |
|                                                                                                    |                           |                 |            |
|                                                                                                    |                           |                 |            |
|                                                                                                    |                           |                 |            |

3 In the Warning dialog box, click OK.

| Warning                                                         |  |  |  |  |
|-----------------------------------------------------------------|--|--|--|--|
| You are about to delete and resubmit all undelivered reminders. |  |  |  |  |
| <u>Q</u> K <u>C</u> ancel                                       |  |  |  |  |

When complete, you see the message "Rebuilding Reminders Completed." in the text box below the Web Site button.

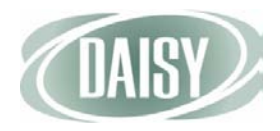

## **Discontinue the AutoRemind service**

If you want to discontinue the AutoRemind service, you can use this procedure to remove all AutoRemind data from DAISY and from the AutoRemind website.

Note. You must have Modify access permissions to perform this task. For more information, see "Set up access permissions for AutoRemind" on page 46.

- To discontinue the AutoRemind service:
  - 1 From the DAISY menu, select Configure, then Practice Config
  - 2 From the Tools menu, select Reset AutoRemind.
  - 3 In the Warning dialog box, click OK.

| Warning                                                                                                    |
|----------------------------------------------------------------------------------------------------|
| You are about to delete all undelivered reminders and reset the reminder settings for all persons and appointments. |
| <u>O</u> K <u>C</u> ancel                                                                                           |

All reminder data is removed from AutoRemind in DAISY and the AutoRemind website.

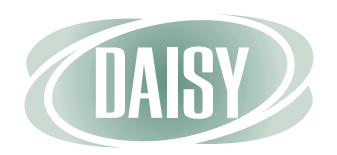

## www.dmcdental.com

#### **Dentists Management Corporation**

10505 SE 17th Avenue Milwaukie, OR 97222 503-765-3471 or 800-368-6401 Fax: 503-765-3451

Training: hortonl@dmcdental.com Sales: daisysales@dmcdental.com Support: daisysupport@dmcdental.com